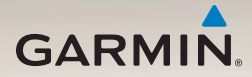

# nüLink! 2300 -sarjan käyttöopas

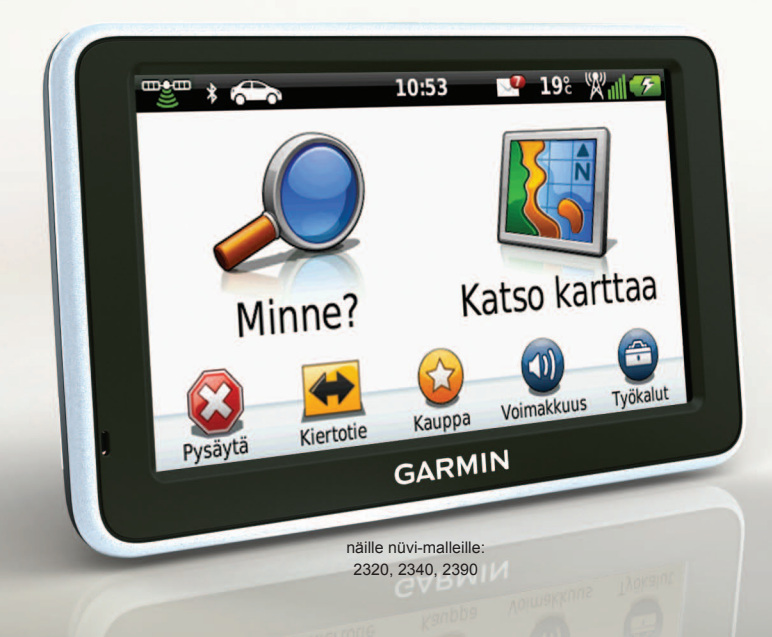

#### © 2011-2012 Garmin Ltd. tai sen tytäryhtiöt

Kaikki oikeudet pidätetään. Tämän oppaan mitään osaa ei saa jäljentää, kopioida, välittää, levittää, ladata tai tallentaa mihinkään tallennusvälineeseen ilman Garminin ennakolta myöntämää kirjallista lupaa, ellei toisin ilmoiteta. Garmin myöntää luvan tämän oppaan ja sen päivitetyn version yhden kopion lataamiseen kiintolevylle tai muuhun sähköiseen tallennusvälineeseen tarkasteltavaksi, sekä tämän oppaan tai sen päivitetyn version yhden kopion tulostamiseen, mikäli tämän oppaan sähköinen tai tulostettu kopio sisältää tämän tekijänoikeuslausekkeen kokonaisuudessaan. Tämän oppaan tai sen päivitetyn version luvaton kaupallinen levittäminen on ehdottomasti kielletty.

Tämän asiakirjan sisältämät tiedot voivat muuttua ilman erillistä ilmoitusta. Garmin pidättää oikeuden muuttaa tai parannella tuotteitaan sekä tehdä muutoksia niiden sisältöön ilman velvollisuutta ilmoittaa muutoksista tai parannuksista muille henkilöille tai organisaatioille. Uusimmat päivitykset ja lisätietoja tämän tuotteen ja muiden Garminin tuotteiden käytöstä ja toiminnasta on Garminin sivustossa osoitteessa (www.garmin.com).

Garmin<sup>®</sup>, Garmin-logo ja MapSource<sup>®</sup> ovat Garmin Ltd.:n tai sen tytäryhtiöiden tavaramerkkejä, jotka on rekisteröity Yhdysvalloissa ja muissa maissa. ecoRoute<sup>™</sup>, cityXplorer<sup>™</sup>, nüLinkl<sup>™</sup>, myTrends<sup>™</sup>, nüMaps Guarantee<sup>™</sup>, nüMaps Lifetime<sup>™</sup>, nüRoute<sup>™</sup> ja trafficTrends<sup>™</sup> ovat Garmin Ltd.:n tai sen tytäryhtiöiden tavaramerkkejä. Näitä tavaramerkkejä ei saa käyttää ilman Garminin nimenomaista lupaa.

Bluetooth<sup>®</sup>-sana ja -logot ovat Bluetooth SIG, Inc.:n omaisuutta, ja Garminilla on lisenssi niiden käyttöön. Windows<sup>®</sup> on Microsoft Corporationin rekisteröity tavaramerkki Yhdysvalloissa ja/tai muissa maissa. Mac<sup>®</sup> on Apple Computer, Inc.:n rekisteröity tavaramerkki. microSD<sup>™</sup> on SD-3C, LLC:n tavaramerkki. Audible. com<sup>®</sup> ja AudibleReady<sup>®</sup> ovat Audible, Inc:n rekisteröityjä tavaramerkkejä © 1997–2005 Audible, Inc.

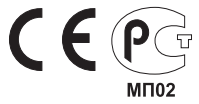

# Sisällysluettelo

| Aloitus<br>Laitteen liittäminen ajoneuvon                                   | 1                   |
|-----------------------------------------------------------------------------|---------------------|
| virtalähteeseen                                                             | 1                   |
| Laitteen kiinnittäminen tuulilasiin                                         | 3                   |
| Tietoja myDashboardista                                                     | 3                   |
| Laitteen esittely                                                           | 4                   |
| Tilarivin kuvakkeet                                                         | 6                   |
| Päävalikko<br>Tietoja päävalikon mukauttamisesta<br>Päävalikon valitseminen | <mark>8</mark><br>8 |
| Paikkojen etsiminen                                                         | <b>. 10</b>         |
| Tietoja kohdepisteistä                                                      | 10                  |
| Kotisijainnin tallentaminen                                                 | 13                  |
| Sijaintihaut                                                                | 14                  |
| Sijaintikartan käyttäminen                                                  | 16                  |
| Suosikit                                                                    | 18                  |
| Matkan suunnitteleminen                                                     | 20                  |

| · · · · · · · · · · · · · · · · · · · |      |
|---------------------------------------|------|
| Äänikomento                           | . 22 |
| Herätysilmauksen määrittäminen        | 22   |
| Äänikomentojen aktivoiminen           | 22   |
| Reitin aloittaminen äänikomennoilla   | 23   |
| Osoitteen etsiminen                   | 24   |
| Ohjeiden mykistäminen                 | 24   |
| Äänikomentojen poistaminen            |      |
| käytöstä                              | 24   |
| Karttasivut                           | . 25 |
| Autoilureitin seuraaminen             | 25   |
| Kävelynavigointikartan käyttäminen    | 29   |
| Handsfree-puhelut                     | . 31 |
| Langattoman Bluetooth-tekniikan       |      |
| ottaminen käyttöön                    | 31   |
| Puhelimen liittäminen                 | 31   |
| Puhelinluettelon käyttäminen          | 33   |
| Soittaminen kohdepisteeseen           | 33   |
| Numeron valitseminen                  | 33   |

#### Sisällysluettelo

| Kotinumeron tallentaminen     | 33 |
|-------------------------------|----|
| Puheluhistorian käyttäminen   | 34 |
| Äänivalinnan käyttäminen      | 34 |
| Puhelimen tilan tarkistaminen | 34 |

## Työkalut-valikon käyttäminen ... 35

| Nykyisen sijainnin tietojen |    |
|-----------------------------|----|
| tarkasteleminen             | 35 |
|                             |    |

| Ohjeen käyttäminen           | 35 |
|------------------------------|----|
| Tietoja äänikirjoista        | 35 |
| Tietoja ecoRoute-toiminnosta | 37 |
| Kuvien tarkasteleminen       | 41 |
| Maailmankellon käyttäminen   | 42 |
| Laskimen käyttäminen         | 42 |
| Kuvaotoksen ottaminen        | 42 |
| Mittojen muuntaminen         | 42 |

# nüLink!-toimintojen

| kävttäminen                        | 44  |
|------------------------------------|-----|
| Sääennusteen tarkasteleminen       | 44  |
| Elokuvatietojen etsiminen          | 44  |
| Paikallisten tapahtumien etsiminen | .45 |

| Huoltoasemien ja polttoainehintojen etsiminen | 45 |
|-----------------------------------------------|----|
| myGarmin-viestien tarkasteleminen             | 45 |
| Lentojen tilatietojen tarkistaminen           | 45 |
| nüLink!-verkkokauppatilin luominen            | 46 |
| Sään lisätiedot                               | 47 |
| Osoitteen etsiminen puhelinluettelon          |    |
| tietojen avulla                               | 49 |
| Tietoja valvontakameroista                    | 49 |
| Tracker                                       | 51 |
| Trackerin määrittäminen                       | 51 |
| Tietoja seuraajista                           | 52 |
| Liikenne                                      | 54 |
| Liikenne reitillä                             | 55 |
| Liikenne alueella                             | 56 |
| Liikennetiedot                                | 56 |
| Tietoja liikennekameroista                    | 56 |
| Liikennetilaukset                             | 57 |
| Tietoja tarjouksista                          | 58 |

| Tietojen hallinta<br>Tiedostotyypit<br>Tietoja muistikorteista<br>Tiedostojen siirtäminen<br>tietokoneesta<br>Tiedostojen poistaminen | <b>60</b><br>60<br>60<br>61 |
|----------------------------------------------------------------------------------------------------|-----------------------------|
| Laitteen mukauttaminen                                                                                                    | 62                          |
| Järjestelmäasetukset                                                                                                    | 62                          |
| Navigointiasetukset                                                                                                    | 63                          |
| nüRoute-asetukset                                                                                                    | 64                          |
| Näyttöasetukset                                                                                                    | <mark>66</mark>             |
| Kieliasetukset                                                                                                    | <mark>66</mark>             |
| Kartan tietojen tarkasteleminen                                                                                                    | <mark>67</mark>             |
| Bluetooth-asetukset                                                                                                    | <mark>67</mark>             |
| Liikenteen ottaminen käyttöön                                                                                                    | <mark>68</mark>             |
| Asetusten palauttaminen                                                                                                    | <mark>68</mark>             |
| Liite                                                                                                    | 69                          |
| Virtaiohdot                                                                                                    | 69                          |
| Laitteen huoltaminen                                                                                                    | 69                          |
| Käyttäjän tietojen poistaminen                                                                                                    | 70                          |
| Ajoneuvon virtajohdon sulakkeen                                                                                                    |                             |
| vaihtaminen                                                                                                    | 71                          |
| Kiinnittäminen kojelautaan                                                                                                    | 71                          |

| Laitteen, telakan ja telineen<br>irrottaminen7 | 72 |
|------------------------------------------------|----|
| Tietoja nüMaps                                 |    |
| Lifetime -tilauksesta7                         | 73 |
| Lisäkarttojen ostaminen7                       | 73 |
| Mukautetut kohdepisteet7                       | 73 |
| Lisävarusteiden ostaminen7                     | 74 |
| Vianmääritys7                                  | ′5 |
| Hakemisto7                                     | 7  |

# Aloitus

# 

Lue lisätietoja varoituksista ja muista tärkeistä seikoista laitteen mukana toimitetusta *Tärkeitä turvallisuus- ja tuotetietoja* -oppaasta.

- 1. Liitä laite ajoneuvon virtalähteeseen (sivu 1).
- 2. Kiinnitä laite (sivu 3).
- 3. Rekisteröi laite (sivu 4).
- 4. Tarkista päivitykset.
  - Ohjelmistopäivitykset (sivu 4).
  - Maksuton karttapäivitys (sivu 4).

# Laitteen liittäminen ajoneuvon virtalähteeseen

# 

Tämä tuote sisältää litiumioniakun. Voit vältää henkilövahinkoja ja tuotteen vahingoittumisen akun ylikuumenemisen vuoksi irrottamalla laitteen ajoneuvosta aina, kun poistut ajoneuvosta, tai säilyttämällä laitetta poissa suorasta auringonvalosta.

Lataa laite, jotta voit käyttää sitä akkuvirralla.

- 1. Aseta laitteen alaosa telineeseen.
- Kallista laitetta taaksepäin, kunnes se napsahtaa paikalleen.

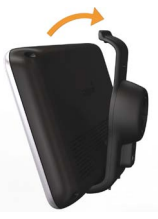

3. Liitä ajoneuvon virtajohto mini-USBliitäntään ① telineessä ②.

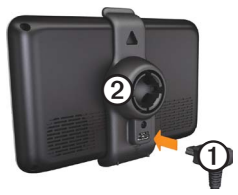

 Liitä ajoneuvon virtajohdon toinen pää ajoneuvon vapaaseen virtapistorasiaan.

- Laite käynnistyy.
- Laite etsii satelliittisignaaleja. Kun ainakin yksi mm palkeista on vihreä, laite vastaanottaa satelliittisignaaleja.

HUOMAUTUS: satelliittisignaalien etsiminen saattaa edellyttää esteetöntä näköyhteyttä taivaalle.

 Laite latautuu ajon aikana. et tilarivillä osoittaa sisäisen akun tilan.

# Laitteen kiinnittäminen tuulilasiin

#### ILMOITUS

Ennen kuin asennat laitteen paikalleen, lue *Tärkeitä turvallisuus- ja tuotetietoja* -oppaasta tietoja tuulilasikiinnitykseen liittyvistä lakirajoituksista.

- 1. Irrota imukupista kirkas muovisuojus.
- 2. Puhdista ja kuivaa tuulilasi ja imukuppi nukkaamattomalla liinalla.
- 3. Paina imukuppi tuulilasiin.
- 4. Käännä samalla vipua taaksepäin tuulilasia kohti.
- 5. Napsauta teline ① kiinni imukupin varteen ②.

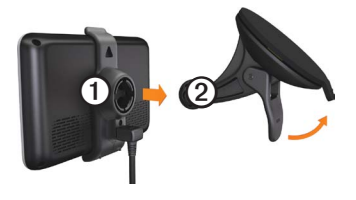

# Tietoja myDashboardista

myDashboardin avulla voit esimerkiksi rekisteröidä laitteen, tarkistaa ohjelmisto- ja karttapäivitykset sekä käyttää laitteen oppaita ja tukitietoja.

#### myDashboardin määrittäminen

- 1. Liitä USB-kaapeli laitteen USB-porttiin.
- Liitä USB-kaapeli tietokoneen USBporttiin.
- Siirry osoitteeseen www.garmin.com/dashboard.
- 4. Seuraa näytön ohjeita.

#### Aloitus

### Laitteen rekisteröiminen

- 1. Valitse myDashboardissa Rekisteröi.
- 2. Seuraa näytön ohjeita.

## Ohjelmiston päivittäminen

- 1. Avaa myDashboard (sivu 3).
- Valitse Ohjelmistopäivitykset-kohdassa Päivitä.
- 3. Seuraa näytön ohjeita.

#### nüMaps Guarantee™

Jos rekisteröit laitteen myDashboardin kautta, laitteellasi on oikeus yhteen maksuttomaan karttapäivitykseen 60 päivän kuluessa siitä, kun olet hakenut satelliitteja ajaessasi. Siirry osoitteeseen www.garmin.com/numaps.

## Karttojen päivittäminen

- 1. Avaa myDashboard (sivu 3).
- 2. Rekisteröi laite (sivu 4).
- Valitse Karttapäivitykset-kohdassa Päivitä.
- 4. Seuraa näytön ohjeita.

# Laitteen esittely

Laitteessa on virtapainike ①, microSD<sup>™</sup> ② -korttipaikka ja micro-USB-portti ③.

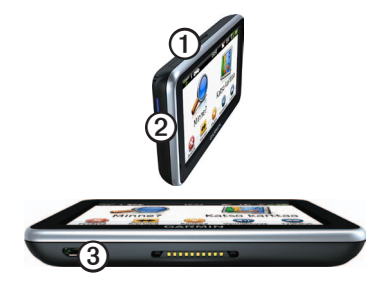

#### Laitteen sammuttaminen

Voit sammuttaa laitteen kokonaan.

1. Paina virtapainiketta 3 sekuntia.

**HUOMAUTUS**: jos painat virtapainiketta alle 3 sekuntia, laite siirtyy lepotilaan.

2. Valitse Pois.

#### Laitteen asetusten nollaaminen

Voit nollata laitteen, jos se lakkaa toimimasta.

Paina virtapainiketta 10 sekuntia.

#### Tietoja lepotilasta

Lepotilan avulla voit säästää akun virtaa, kun et käytä laitetta. Lepotilassa laite käyttää erittäin vähän virtaa, ja akun lataus riittää moneksi viikoksi, kun laite on lepotilassa.

#### Siirtäminen lepotilaan

Paina virtapainiketta.

#### Siirtyminen lepotilasta

Kun laite on lepotilassa, paina virtapainiketta ja kaksoisnapauta kohtaa •.

#### Näytön kirkkauden säätäminen

- Valitse Työkalut > Asetukset > Näyttö > Kirkkaus.
- 2. Muuta kirkkautta liukusäätimellä.

## Äänenvoimakkuuden säätäminen

- 1. Valitse Voimakkuus.
- 2. Valitse vaihtoehto:
  - Säädä äänenvoimakkuutta liukusäätimellä.
  - Mykistä laite valitsemalla
  - Valitse III ja säädä navigointiopastuksen, puhelimen ja mediatiedostojen äänenvoimakkuutta.

# Tilarivin kuvakkeet

Tilarivi sijaitsee päävalikon yläreunassa. Tilarivin kuvakkeet näyttävät tietoja laitteen ominaisuuksista. Valitsemalla joitakin kuvakkeita voit muuttaa asetuksia tai näyttää lisätietoja.

|             | GPS-signaalin tila.                                                                                     |  |
|-------------|----------------------------------------------------------------------------------------------------|--|
| *           | Bluetooth <sup>®</sup> -tekniikan tila (näkyy,<br>kun laite on liitetty yhteensopivaan<br>laitteeseen). |  |
|             | Kulkuvälinetilan osoitin.                                                                               |  |
| 11:24       | Nykyinen aika.                                                                                          |  |
| <b>3</b>    | myGarmin <sup>™</sup> -viestit.                                                                         |  |
| <b>24</b> ° | Nykyinen lämpötila.                                                                                     |  |
| ×.          | nüLink!™-palvelusignaalin tila.                                                                         |  |
|             | Akun tila.                                                                                              |  |

## GPS-signaalin tilan näyttäminen

Lisätietoja GPS-järjestelmästä on osoitteessa www.garmin.com/aboutGPS.

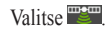

#### Kulkuneuvotilat

|   | Autoilutila      |
|---|------------------|
| Ŕ | Jalankulkijatila |

Reittien ja navigoinnin laskentatapa vaihtelee kulkuvälinetilan mukaan.

Esimerkiksi autoilutilassa arvioitu saapumisaika lasketaan reitillä olevien teiden nopeusrajoitusten mukaan. Jalankulkijatilassa saapumisaika lasketaan kävelynopeuden mukaan.

HUOMAUTUS: Jalankulkureitit eivät sisällä moottoriteitä. Jos laitteeseen on ladattu cityXplorer™-karttoja, jalankulkureitit voivat sisältää julkista liikennettä (sivu 30).

#### Kulkuneuvotilan valitseminen

Valitse 🕋

#### Näytöpainikkeiden käyttäminen

- Palaa päävalikkoon valitsemalla
- Palaa päävalikkoon pikaisesti painamalla
  painiketta pitkään.
- Voit näyttää lisää vaihtoehtoja valitsemalla ↑ ja ↓.
- Voit vierittää nopeammin painamalla ↑ja ↓-painiketta pitkään.
- Valitsemalla voit avata nykyisen näytön asetusvalikon.

#### Näyttönäppäimistön käyttäminen

Lisätietoja näppäimistöasettelun muuttamisesta on kohdassa Järjestelmäasetukset (sivu 62).

- Kirjoita kirjain tai numero valitsemalla merkki näppäimistöllä.
- Lisää välilyönti valitsemalla ----.
- Siirrä kohdistinta 🗨 ja 🕨 -painikkeilla.
- Poista merkki 🖾-painikkeella.
- Voit poistaa merkinnän kokonaan pitämällä ainiketta painettuna.
- Valitsemalla voit valita näppäimistön kielitilan.
- Valitsemalla voit kirjoittaa välimerkkejä ja muita erikoismerkkejä.
- Valitsemalla voit muuttaa kirjainkokoa.

# Päävalikko

# Tietoja päävalikon mukauttamisesta

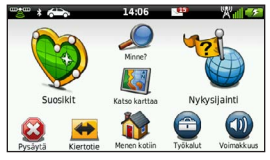

Voit luoda mukautetun päävalikon lisäämällä kuvakkeita laitteen muista näytöistä, esimerkiksi sijaintiluokkia tai usein käytettyjä työkaluja. Lisäksi voit muuttaa päävalikon kuvakkeiden kokoa ja sijaintia.

Voit valita käytettäväksi oletusarvoisen päävalikon tai mukautetun päävalikon.

#### Kuvakkeen lisääminen mukautettuun päävalikkoon

Päävalikossa voi olla enintään 15 kuvaketta.

1. Valitse Työkalut > Asetukset > Päävalikko > Mukauta.

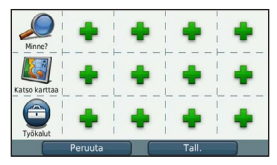

HUOMAUTUS: Minne?-, Katso karttaaja Työkalut-kuvakkeet ovat päävalikossa automaattisesti, eikä niitä voi poistaa.

- 2. Valitse 🖶 täytettävän ruudun kohdassa.
- 3. Valitse kuvake.

Kuvake lisätään mukautettuun päävalikkoon.

VIHJE: valitsemalla > voit näyttää luokan lisäkuvakkeet.

4. Valitse Tallenna.

#### Päävalikon kuvakkeiden muokkaaminen

Luo mukautettu päävalikko, jotta voit muokata kuvakkeita (sivu 8).

- 1. Valitse Työkalut > Asetukset > Päävalikko > Mukauta.
- 2. Valitse sivulla oleva kuvake.

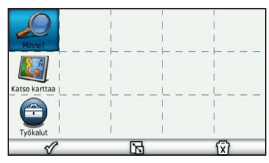

- 3. Valitse vaihtoehto.
  - Poista kuvake valitsemalla 😧.
    HUOMAUTUS: jos poistat kuvakkeen 😩, 🕶 tai 🔍, ne siirtyvät Työkalut-valikkoon.
  - Suurenna kuvaketta valitsemalla B. Kuvake laajenee yhdestä solusta neljään.

HUOMAUTUS: päävalikkoon mahtuu enintään kaksi suurta kuvaketta.

- Kutista suurta kuvaketta valitsemalla 📐.
- Voit siirtää kuvaketta vetämällä.
- 4. Valitse 🎸 > Tallenna.

# Päävalikon valitseminen

Voit valita käytettäväksi oletusarvoisen päävalikon tai mukautetun päävalikon. Tekemäsi mukautukset säilyvät, vaikka käytät oletusarvoista päävalikkoa.

- 1. Valitse Työkalut > Asetukset > Päävalikko.
- 2. Valitse Käytä oletusta tai Käytä mukautettua.

# Paikkojen etsiminen

Laitteella voi etsiä paikkoja useilla tavoilla.

- Luokan mukaan (sivu 10)
- Toisen paikan lähellä (sivu 12)
- Nimellä (sivu 14)
- Osoitteella (sivu 14)
- Kartan avulla (sivu 15)
- Viimeksi löytyneiden paikkojen avulla (sivu 15)
- Koordinaattien avulla (sivu 15)
- Valokuvien avulla (sivu 16)
- Suosikkien avulla (sivu 18)

# Tietoja kohdepisteistä

Laitteeseen ladatut yksityiskohtaiset kartat sisältävät kohdepisteitä, kuten ravintoloita, hotelleja ja autopalveluja. Kohdepistetoiminnolla voit selata läheisiä yrityksiä ja nähtävyyksiä.

# Kohdepisteen etsiminen luokan mukaan

- 1. Valitse Minne? > Kohdepisteet.
- 2. Valitse luokka.
- 3. Valitse tarvittaessa aliluokka.
- 4. Valitse sijainti.

Sijaintikartta tulee näyttöön.

- 5. Valitse Aja.
- 6. Valitse tarvittaessa vaihtoehto:
  - Valitse Ajo.
  - Valitse Kävely.

 Valitsemalla Julkinen liikenne voit laskea reitin, joka käyttää sekä julkisia kulkuneuvoja että kävelyä.

HUOMAUTUS: julkisen liikenteen käyttäminen edellyttää cityXplorer<sup>™</sup>karttojen lataamista (sivu 30).

7. Valitse tarvittaessa reitti (sivu 11).

Useiden reittien esikatselun käyttäminen HUOMAUTUS: lisätietoja useiden reittien esikatselun käyttämisestä on sivulla 65.

Laite laskee reitit kolmen ehdon perusteella: lyhyin aika, lyhyin matka ja pienin polttoainemäärä. Voit valita haluamasi reitin laskentatavan ennen navigointia.

1. Valitse sijaintikartassa **Aja** ja tarvittaessa **Ajo** (sivu 10).

Näyttöön tulee kartta, jossa lyhyempi aika-, lyhyempi matka- ja vähemmän polttoainetta -reitit näkyvät korostettuina.

- 2. Valitse reitti näytön painikkeilla (sivu 7).
- 3. Valitse Aja.

#### Hakeminen luokasta

Voit rajata hakua etsimällä joidenkin luokkien sisältä.

- 1. Valitse Minne? > Kohdepisteet.
- 2. Valitse luokka.
- 3. Valitse tarvittaessa aliluokka.
- 4. Valitse **Q**.
- 5. Kirjoita koko nimi tai sen osa.
- 6. Valitse Valmis.

#### Pisteen lisääminen reitille

Pysähdyksiä voi lisätä ainoastaan reitin navigoimisen aikana autoilutilassa (sivu 10).

Paikkojen etsiminen

- 1. Valitse Minne?.
- 2. Etsi sijainti (sivu 10).
- 3. Valitse Aja.
- 4. Valitse Lisää aktiiviselle reitille.

# Paikan etsiminen jonkin toisen sijainnin läheltä

Laite hakee oletusarvoisesti nykyisen sijainnin lähellä olevia paikkoja. Voit etsiä paikkoja jonkin toisen kaupungin tai sijainnin läheltä.

- 1. Valitse Minne? > = > Lähellä.
- 2. Valitse vaihtoehto ja Tallenna.
- 3. Valitse tarvittaessa sijainti.

## Kiertotien käyttäminen

Reittiä ajettaessa voit käyttää kiertoteitä edessäpäin olevien esteiden, kuten rakennustyömaiden välttämiseksi.

HUOMAUTUS: jos nykyinen reitti on ainoa järkevä vaihtoehto, laite ei ehkä laske kiertotietä.

- Reitin navigoimisen aikana voit palata päävalikkoon valitsemalla .
- 2. Valitse Kiertotie tai Uudelleenlaskenta.

### Pysäköintipaikan etsiminen

Tämä on nüLink!-palvelu (sivu 44).

Voit tarkastella yksityiskohtaisia pysäköintitietoja (mukaan lukien vapaat pysäköintipaikat läheisissä parkkitaloissa) ja hintatietoja.

- 1. Valitse Minne? > Pysäköinti.
- 2. Valitse vaihtoehto.
- 3. Valitse pysäköintipaikka.

#### Viimeisimmän pysäköintipaikan etsiminen

Kun irrotat laitteet ajoneuvotelineestä ja laite on vielä käynnissä, nykyinen sijaintisi tallennetaan pysäköintipaikaksi.

# Valitse Minne? > Pysäköinti > Viimeisin paikka.

## Pysäköintipaikan tallentaminen

- 1. Valitse Minne? > Pysäköinti.
- 2. Valitse Etsi pysäköintipaikka tai Viimeisin paikka.
- 3. Valitse > Tallenna.
- 4. Kirjoita tarvittaessa nimi.

## Reitin pysäyttäminen

Valitse reitin navigoimisen aikana 😂.

## Navigoiminen poissa tieltä

Jos et navigoi teitä pitkin, käytä Pois tieltä -tilaa.

- 1. Valitse Työkalut > Asetukset > Navigointi.
- 2. Valitse Autoilu > nüRoute > Laskentatila > Pois tieltä > Tallenna.

Reitti lasketaan suorana viivana sijaintiin.

# Kotisijainnin tallentaminen

Voit määrittää kotisijainniksi osoitteen, johon useimmiten palaat.

- 1. Valitse Minne? > = > Aseta kotisijainti.
- 2. Valitse Kirjoita kotiosoite, Käytä nykyistä sijaintia tai Vasta löydetyt.

Sijainti tallennetaan suosikkeihin nimellä Koti (sivu 18).

#### Palaaminen kotiin

Valitse Minne? > Menen kotiin.

#### Kotisijainnin vaihtaminen

- Valitse Minne? > => Aseta kotisijainti.
- 2. Valitse vaihtoehto.

#### Kotisijainnin tietojen muokkaaminen

- 1. Valitse Minne? > Suosikit > Koti.
- 2. Valitse > Muokkaa.

#### Paikkojen etsiminen

- 3. Tee muutokset.
- 4. Valitse Valmis.

# Sijaintihaut

Voit hakea sijainteja esimerkiksi näyttönäppäimistöllä, kirjoittamalla sijainnin osoitteen tai koordinaatit ja kartan avulla.

# Paikan etsiminen nimellä

Tämä on nüLink!-palvelu (sivu 44).

- Valitse Minne? > Kohdepisteet > Paikallinen haku.
- Kirjoita yrityksen nimi tai tyyppi. Voit kirjoittaa esimerkiksi Starbucks tai Kahvi.
- 3. Valitse Valmis.

Näet nüLink!-palvelujen hakutuloksen, jos haku on saatavilla.

- Valitsemalla tarvittaessa Garminvälilehden voit etsiä laitteeseen ladattuja karttatietoja.
- 5. Valitse sijainti.

## Osoitteen etsiminen

HUOMAUTUS: vaiheiden järjestys saattaa vaihdella laitteeseen ladattujen karttatietojen mukaan.

- 1. Valitse Minne? > Osoite.
- Vaihda tarvittaessa osavaltio, maa tai provinssi.
- 3. Valitse vaihtoehto:
  - Valitse Kirjoita kaupunki tai Anna postinumero, kirjoita kaupungin nimi/postinumero ja valitse Valmis.

Postinumerohaku ei ole käytettävissä kaikilla alueilla.

- Valitsemalla Etsi kaikki voit etsiä kaikki kaupungit osavaltiosta tai provinssista.
- Kirjoita osoitteen numero ja valitse Valmis.

- 5. Anna kadun nimi ja valitse Valmis.
- 6. Valitse katu tarvittaessa.
- 7. Valitse osoite tarvittaessa.

## Kartan selaaminen

- Valitse Minne? > Etsi kartalta.
- Lisätietoja karttapainikkeiden käyttämisestä on kohdassa Sijaintikartan käyttäminen (sivu 16) for information on using map buttons.

## Sijaintien etsiminen kartan avulla

- 1. Valitse Minne? > Etsi kartalta.
- 2. Näytä etsittävä alue vetämällä ja zoomaamalla karttaa.

Tien varrella olevien paikkojen merkit ilmestyvät karttaan.

- 3. Valitse vaihtoehto:
  - Valitse paikkamerkki.
  - Valitse piste, kuten katu, risteys tai osoite.

Sijainnin kuvaus tulee näyttöön.

 Saat tarvittaessa lisätietoja valitsemalla sijainnin kuvauksen.

#### Viimeksi löydettyjen paikkojen luettelon näyttäminen

Laite tallentaa viimeksi löydetyt 50 sijaintia.

Valitse Minne? > Vasta löydetyt.

# Vasta löydettyjen paikkojen luettelon tyhjentäminen

Valitse Minne? > Vasta löydetyt > => Tyhjennä > Kyllä.

## Paikan etsiminen koordinaateilla

Voit etsiä sijainnin leveys- ja pituuspiirien koordinaateilla. Tämä on hyödyllistä geokätkennässä.

1. Valitse Minne? > Koordinaatit.

#### Paikkojen etsiminen

- Valitse tarvittaessa => Muoto, valitse karttatyypin mukainen koordinaattien muoto ja valitse Tallenna.
- 3. Valitse leveyspiirien koordinaatit.
- Anna uudet koordinaatit ja valitse Valmis.
- 5. Valitse pituuspiirien koordinaatit.
- 6. Anna uudet koordinaatit ja valitse **Valmis**.
- 7. Valitse Katso kartalla.

### Valokuvanavigoinnin käyttäminen

Voit ladata laitteeseen tai muistikortille kuvia, jotka sisältävät sijaintitietoja, ja luoda reittejä kuvissa oleviin sijainteihin.

- 1. Liitä laite tietokoneeseen (sivu 60).
- Siirry osoitteeseen http://connect.garmin.com/photos.

- Valitse ja lataa kuvia sivuston ohjeiden mukaan.
- 4. Irrota laite tietokoneesta.
- 5. Käynnistä laite.
- Valitse päävalikosta Minne? > Suosikit > Valokuvat.

Näyttöön tulee luettelo kuvista, jotka sisältävät sijaintitietoja.

7. Valitse kuva.

# Sijaintikartan käyttäminen

Sijaintikartta avautuu, kun olet valinnut sijainnin Minne?-valikosta.

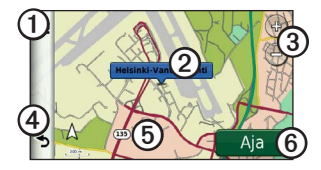

• Valitsemalla ① voit tallentaa sijainnin suosikkeihin.

- Joissakin malleissa voit soittaa valittuun sijaintiin valitsemalla O, kun laite on liitetty puhelimeen.
- Valitsemalla ilmoituksen ② voit näyttää lisää sijainnin tietoja.
- Loitonna ja lähennä valitsemalla ③
- Palaa edelliselle sivulle valitsemalla ④.
- Voit tarkastella kartan muita osia koskettamalla kohtaa **⑤**.
- Luo yksityiskohtainen reitti kohteeseen valitsemalla **(5**).

### Reitin esikatselu kartassa

- 1. Valitse ilmoitus sijaintikartassa.
- 2. Valitse reitin tietokenttä.

## Kohdepisteen luokitteleminen

Jos kohdepisteen tähtiluokitus on käytettävissä, voit tarkastella ja muuttaa sitä.

- 1. Valitse ilmoitus sijaintikartassa.
- 2. Voit luokitella kohdepisteen valitsemalla tähtiä.

Tähtiluokitus päivittyy laitteessa.

# Kohdepisteen puhelinnumeron muokkaaminen

- 1. Valitse ilmoitus sijaintikartassa.
- 2. Valitse => Muokkaa puhelinnumeroa.
- Kirjoita oikea puhelinnumero ja valitse Valmis.

## Väärän kohdepisteen ilmoittaminen

Tämä on nüLink!-palvelu (sivu 44).

Jos hakutulokset sisältävät vanhentuneen tai virheellisen kohdepisteen, voit ilmoittaa virheestä Garminille ja poistaa sijainnin tulevista hauista.

#### Paikkojen etsiminen

- 1. Valitse ilmoitus sijaintikartassa.
- 2. Valitse => Ilmoita virhe > Kyllä.

Tiedot lähetetään Garminille, kun laite vastaanottaa nüLink!-signaalia tai kun liität laitteen myGarminiin tietokoneessa.

## Simuloidun sijainnin asettaminen

Jos olet sisätiloissa tai laite ei vastaanota satelliittisignaaleja, voit määrittää simuloidun sijainnin GPS-simulaattorilla.

- Valitse Työkalut > Asetukset > Järjestelmä.
- Valitse Simuloitu GPS > Käytössä > Tallenna.
- Valitse päävalikosta Minne? > Etsi kartalta.
- Valitse jokin kartan alue. Sijainnin tiedot tulevat näkyviin.
- 5. Valitse > Aseta sijainti.

# Suosikit

Suosikkeihin voi tallentaa sijainteja, jotka voidaan etsiä nopeasti ja joihin voidaan luoda reittejä. Myös kotisijainti tallennetaan Suosikit-kohtaan.

## Sijainnin tallentaminen suosikiksi

- 1. Kosketa ajoneuvokuvaketta kartassa.
- 2. Valitse Tallenna.
- 3. Kirjoita nimi ja valitse Valmis.
- 4. Valitse OK.

Sijainti tallennetaan Suosikit-kohtaan.

## Sijaintien tallentaminen suosikeiksi

- 1. Etsi sijainti (sivu 10).
- Valitse sijaintikartassa => Tallenna > OK.

## Suosikkien etsiminen

- 1. Valitse Minne? > Suosikit.
- 2. Valitse tarvittaessa luokka.
- 3. Valitse tallennettu sijainti.

## Suosikkien muokkaaminen

- 1. Valitse Minne? > Suosikit.
- 2. Valitse tarvittaessa luokka.
- 3. Valitse suosikki.
- 4. Valitse > Muokkaa.
- 5. Valitse vaihtoehto:
  - Valitse Nimi.
  - Valitse Puhelinnumero.
  - Voit liittää luokkia suosikkiin valitsemalla Luokat.
  - Voit tallentaa valokuvan suosikin kanssa valitsemalla Liitä valokuva (sivu 41).
  - Voit vaihtaa symbolin, jolla suosikki merkitään kartassa, valitsemalla Vaihda karttasymboli.

- 6. Muokkaa tietoja.
- 7. Valitse Valmis.

## Luokan lisääminen

Voit järjestää suosikkeja lisäämällä mukautettuja luokkia.

HUOMAUTUS: luokat näkyvät Suosikitvalikossa, kun olet tallentanut yli 12 suosikkia.

- 1. Valitse Minne? > Suosikit.
- 2. Valitse suosikki.
- 3. Valitse => Muokkaa > Luokat.
- 4. Valitse 🕂.
- 5. Kirjoita luokan nimi ja valitse Valmis.

## Suosikkien poistaminen

HUOMAUTUS: poistettuja suosikkeja ei voi palauttaa.

- 1. Valitse Minne? > Suosikit.
- 2. Valitse tarvittaessa luokka.
- 3. Valitse suosikki.
- 4. Valitse => Poista > Kyllä.

# Matkan suunnitteleminen

Matkasuunnittelutoiminnolla voit luoda ja tallentaa matkan, jossa on useita määränpäitä.

- 1. Valitse Minne? > Matkasuunnittelu.
- 2. Valitse 🕂.
- 3. Valitse Valitse aloituspaikka.
- 4. Etsi sijainti (sivu 10).
- 5. Valitse Valitse.
- 6. Voit lisätä sijainteja valitsemalla 🕂.
- 7. Valitse Seuraava.
- 8. Kirjoita nimi ja valitse Valmis.

## Matkasuunnitelman muokkaaminen

- 1. Valitse Minne? > Matkasuunnittelu.
- 2. Valitse tallennettu matka.

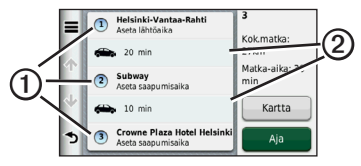

- 3. Valitse vaihtoehto:
  - Valitsemalla ① voit muuttaa saapumis- tai lähtöaikaa.
  - Valitsemalla ①> Kesto voit tallentaa viipymisajan sijainnissa.
  - Valitsemalla ② voit muuttaa kyseisen matkan osan kulkuvälinetilaa tai reittisuositusta.
  - Valitsemalla Kartta voit näyttää matkan kartassa.

#### Tallennetun matkan navigoiminen

- 1. Valitse Minne? > Matkasuunnittelu.
- 2. Valitse tallennettu matka.
- 3. Valitse Aja.
- Jos näyttöön tulee kehote, valitse reitti (sivu 11).

#### Tallennetun matkan muokkaaminen

- 1. Valitse Minne? > Matkasuunnittelu.
- 2. Valitse tallennettu matka.
- Valitse .
- 4. Valitse vaihtoehto:
  - Valitse Muuta matkan nimi.
  - Valitsemalla Muokkaa määränpäitä voit lisätä ja poistaa paikkoja tai muuttaa niiden järjestystä.
  - Valitse Poista matka.
  - Valitsemalla Optimoi järjestys voit järjestää matkan pysähdykset tehokkaimmin.

Äänikomento

# Äänikomento

HUOMAUTUS: äänikomentotoiminto ei ole käytettävissä kaikilla kielillä ja alueilla.

Äänikomento-toiminnolla voit käyttää laitetta sanomalla sanoja ja komentoja. Äänikomentovalikosta voi valita ääniopastuksen ja käytettävissä olevien komentojen luettelon.

# Herätysilmauksen määrittäminen

Herätysilmaus on sana tai ilmaus, jonka sanomalla voit ottaa käyttöön äänikomennot. Oletusarvoinen herätysilmaus on Äänikomento. VIHJE: voit estää äänikomentojen aktivoitumista vahingossa käyttämällä vahvaa herätysilmausta.

- 1. Valitse Työkalut > Voice Command > Customize Phrase.
- Kirjoita uusi herätysilmaus. Laite osoittaa herätysilmauksen vahvuuden, kun kirjoitat ilmausta.
- 3. Valitse Valmis.

# Äänikomentojen aktivoiminen

Sano herätysilmaus. Äänikomentovalikko avautuu

## Äänikomentovihjeitä

- Puhu normaalilla äänellä laitteeseen päin.
- Voit parantaa puheentunnistuksen tarkkuutta vähentämällä taustahälyä esimerkiksi hiljentämällä radion.
- Sano komennot täsmälleen siinä muodossa, jossa ne näkyvät näytössä.
- Vastaa laitteen äänikehotuksiin tarvittaessa.
- Voit estää äänikomentojen käyttöönoton vahingossa pidentämällä herätysilmausta.
- Kuuntele kahta merkkiääntä, joista tunnistat, milloin laite siirtyy äänikomentotilaan ja poistuu siitä.
- Älä sano komentoja, kun × > näkyy näytön oikeassa yläkulmassa.

 Sano komentoja, kun 
 <sup>(C)</sup> näkyy näytön oikeassa yläkulmassa.

# Reitin aloittaminen äänikomennoilla

Voit sanoa suosittujen, tunnettujen sijaintien nimiä.

- 1. Sano herätysilmaus.
- 2. Sano Etsi nimellä.
- Kuuntele äänikehote ja sano sijainnin nimi.

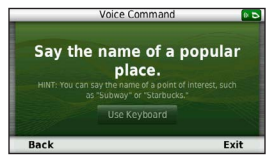

Näyttöön tulee sijaintiluettelo.

#### Äänikomento

4. Sano rivinumero.

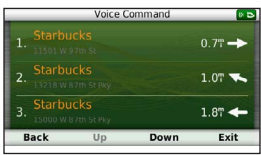

5. Sano Navigoi.

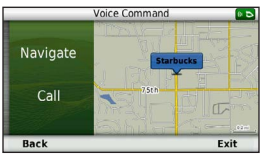

# Osoitteen etsiminen

- 1. Sano Äänikomento.
- 2. Sano Etsi osoite.
- 3. Seuraa näytön ohjeita.

# Ohjeiden mykistäminen

Voit poistaa äänikomentojen ääniopastuksen mykistämättä laitetta.

- 1. Valitse **Työkalut** > **Voice Command** > ▲.
- 2. Valitse Mute Instructions > Ota käyttöön.

# Äänikomentojen poistaminen käytöstä

Voit poistaa äänikomennot käytöstä, jotta et avaa äänikomentoa vahingossa puhuessasi.

- Valitse Työkalut > Voice Command > N.
- Valitse Voice Command > Poista käytöstä.

# Karttasivut

# Autoilureitin seuraaminen

Reitti on merkitty punaisella viivalla. Määränpään merkkinä on ruutulippu.

Ajaessasi laite ohjaa sinut päämäärään puhuttujen ohjeiden, kartalla olevien nuolien ja karttasivun yläosassa olevien ohjeiden avulla. Jos poikkeat alkuperäiseltä reitiltä, laite laskee reitin uudelleen ja antaa uusia ohjeita.

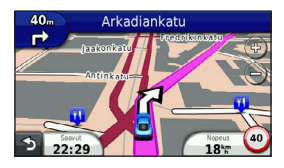

#### Kartan tietokentän muuttaminen

- Kosketa kartan vasemmassa alakulmassa olevaa tietokenttää.
- 2. Valitse näytettävien tietojen tyyppi.
- 3. Valitse Tallenna.

#### Nopeusrajoitusten päivittäminen

#### ILMOITUS

Nopeusrajoituskuvake on viitteellinen. Kuljettaja on aina vastuussa nopeusrajoitusten noudattamisesta ja ajoturvallisuudesta. Garmin ei vastaa mahdollisista liikennesakoista tai maksuista, joita kuljettaja voi saada, jos hän ei noudata kaikkia sovellettavia liikennelakeja ja -merkkejä.

Kantatiellä ajaessasi näyttöön saattaa tulla kuvake, jossa näkyy nykyinen nopeusrajoitus.

1. Valitse kartassa **S** > Aseta nopeusrajoitus.

#### Karttasivut

 Aseta nopeusrajoitus valitsemalla ja .

#### myTrends-toiminnon käyttäminen

myTrends<sup>™</sup>-toiminto havaitsee, kun olet ajamassa usein käyttämääsi määränpäähän, ja näyttää määränpään ja arvioidun ajoajan sinne sekä liikennetiedot kartan navigointipalkissa.

- Valitse Työkalut > Asetukset > Navigointi.
- Valitse Autoilu > nüRoute > myTrends > Ota käyttöön.
- Tallenna sijainti, kuten koti tai työpaikka, suosikiksi (sivu 18).
- Kun myTrends-tiedot näkyvät navigointipalkissa, voit katsoa reitin tiedot valitsemalla navigointipalkin.

## Matkan tietojen näyttäminen

Matkan tietosivulla näkyy nykyinen nopeus. Lisäksi sillä on tietoja matkasta.

VIHJE: jos pysähdyt usein, jätä laitteen virta kytketyksi, jotta se voi mitata matkalla kuluneen ajan tarkasti.

Valitse kartassa Nopeus-kenttä.

|   | ,                          | KA                | <b>V</b>                   |
|---|----------------------------|-------------------|----------------------------|
| 个 | Matka A<br>0 0 0 0 0 6 7 1 | 26 <sup>km</sup>  | Matka B<br>0 0 0 0 0 6 7 1 |
| ≁ | Saavut                     | Saavut            | Käänny                     |
|   | 0:19                       | 18k               | 0:00                       |
| 3 | Käänny                     | Maks.nopeus       | Liike keskim.              |
|   | 80m                        | 19 <sup>k</sup> m | 102 km                     |

#### Matkan tietojen tyhjentäminen

- 1. Valitse kartassa Nopeus-kenttä.
- 2. Valitse **E**.
- 3. Valitse vaihtoehto:
  - Kun et navigoi reittiä, voit nollata kaikki muut sivun tietokentät paitsi nopeusmittarin valitsemalla Nollaa kaikki.
  - Voit nollata ajotietokoneen tiedot valitsemalla Nollaa matkatiedot.
  - Valitsemalla Nollaa maksiminopeus voit nollata maksiminopeuden.
  - Nollaa matkamittari valitsemalla Nollaa matka B.

#### Käännösluettelon näyttäminen

Kun navigoit autoilureittiä, voit näyttää koko reitin käännökset ja ohjausliikkeet sekä niiden välisen etäisyyden.

1. Valitse kartan yläreunassa oleva tekstipalkki.

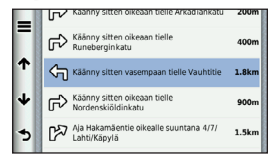

2. Valitse käännös.

Käännöksen tiedot tulevat näyttöön. Risteyksen kuva tulee näyttöön, jos risteys on päätien varrella.

#### Karttasivut

#### Koko reitin näyttäminen kartassa

- Valitse navigointipalkki kartan yläreunassa, kun navigoit autoilureittiä.
- 2. Valitse > Kartta.

# Seuraavan käännöksen tarkasteleminen

Kun navigoit autoilureittiä, seuraavan käännöksen, kaistanvaihdon tai muun ohjausliikkeen esikatselu näkyy kartan vasemmassa yläkulmassa. Esikatselu sisältää mahdollisuuksien mukaan etäisyyden seuraavaan käännökseen tai ohjausliikkeeseen ja ajokaistan.

Valitsemalla kartassa 📅 voit näyttää seuraavan käännöksen kartassa.

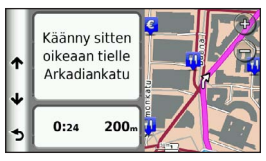

## Risteysnäkymäsivun näyttäminen

Kun navigoit autoilureittiä, voit näyttää pääteiden risteykset. Kun lähestyt risteystä reitillä, kyseisen risteyksen kuva näkyy lyhyesti, jos se on käytettävissä.

Valitsemalla kartassa 📅 voit näyttää risteyksen, jos se on näytettävissä.

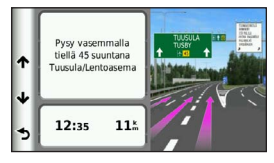

# Kävelynavigointikartan käyttäminen

Jalankulkutilassa reitti näkyy kaksiulotteisessa kartassa.

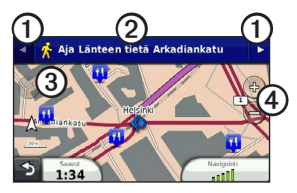

- Valitsemalla ① voit siirtyä reitin osien välillä.
- Avaa reittisuunnitelma valitsemalla 2
- Valitsemalla ③ voit keskittää kartan nykyiseen sijaintiin.
- Valitsemalla ④ voit lähentää ja loitontaa.

#### Tietoja jalankulkijan sijaintikuvakkeesta

Kun navigoit jalankulkijatilassa, sijaintikuvake a näyttää arvioidun sijaintisi ja kulkusuuntasi kartassa.

Sijaintisi ympärillä oleva ympyrä osoittaa sijaintisi tarkkuuden. Sijaintisi on sitä tarkempi, mitä pienempi ympyrä on. Karttasivut

#### Julkisen liikenteen vaihtoehdot

Jos olet asentanut cityXplorer-karttoja, laite laskee reitin, jolla käytetään eri julkisia kulkuneuvoja, kuten bussia ja metroa, ja kävelyä.

HUOMAUTUS: cityXplorer-karttoja ei toimiteta laitteen mukana. Osoitteesta http://my.garmin.com voit ostaa cityXplorerkarttoja.

Keltaiset kuvakkeet osoittavat kussakin reitin osassa käytetyn navigointitavan. Kun reitillä on esimerkiksi S-kuvake, astu bussiin kyseisessä paikassa.

Mustat pisteet kartassa ovat julkisen liikenteen pysäkkejä reitin varrella.

HUOMAUTUS: voit vaihtaa julkisen liikenteen tyyppejä ja rajoittaa kävelymatkaa jalankulkijareitillä (sivu 63).
## Handsfree-puhelut

Laite voi muodostaa langattomalla Bluetooth<sup>®</sup>-tekniikalla yhteyden matkapuhelimeen. Tällöin laite on handsfreelaite. Osoitteessa www.garmin.com/bluetooth voit tarkistaa, onko Bluetooth-puhelin yhteensopiva laitteen kanssa.

Puhelin ei välttämättä tue kaikkia laitteen handsfree-puhelintoimintoja.

## Langattoman Bluetoothtekniikan ottaminen käyttöön

- Valitse Työkalut > Asetukset > Bluetooth.
- 2. Valitse Bluetooth > Ota käyttöön > Tallenna.

## Puhelimen liittäminen

Handsfree-puheluiden käyttäminen edellyttää laitteen pariliitosta yhteensopivan matkapuhelimen kanssa. Kun teet pariliitoksen puhelimen ja laitteen välille, puhelin ja laite tunnistavat toisensa ja voivat muodostaa yhteyden toisiinsa nopeasti.

- Tuo puhelin ja laite enintään 10 metrin (33 jalan) päähän toisistaan.
- Ota langaton Bluetooth-tekniikka käyttöön laitteessa (sivu 31).
- 3. Valitse vaihtoehto:
  - Valitse Lisää puhelin.
  - Jos olet jo liittänyt jonkin toisen puhelimen, valitse Puhelin > +.
- 4. Ota langaton Bluetooth-tekniikka käyttöön puhelimessa.
- 5. Valitse laitteessa OK.

Lähellä olevien Bluetooth-laitteiden luettelo tulee näyttöön.

#### Handsfree-puhelut

- 6. Valitse puhelin luettelosta ja valitse OK.
- 7. Vahvista tarvittaessa puhelimessa, että laite saa muodostaa yhteyden.
- Näppäile tarvittaessa laitteen Bluetooth-PIN (1234) puhelimeen.

## Vihjeitä laitteiden pariliitoksen muodostamisen jälkeen

- Kun laitteiden välille on kerran muodostettu pariliitos, ne muodostavat sen jälkeen yhteyden toisiinsa aina automaattisesti käynnistämisen yhteydessä.
- Kun puhelin on liitetty laitteeseen, voit soittaa puheluja.
- Kun käynnistät laitteen, se yrittää muodostaa pariliitoksen sen laitteen kanssa, jonka kanssa se yhdistettiin viimeksi.
- Toinen laite on ehkä määritettävä muodostamaan yhteys automaattisesti, kun se käynnistetään.

#### Puhelun vastaanottaminen

Kun vastaanotat puhelun, valitse vaihtoehto:

- Valitse Vastaa.
- Ohita puhelu valitsemalla Hylkää.

#### Puheluasetusten käyttäminen

- Valitse puhelun aikana 2.
- 2. Valitse vaihtoehto:
  - Voit siirtää äänet puhelimeen valitsemalla **Puhelin**.

VIHJE: käytä tätä toimintoa, jos haluat katkaista virran laitteesta ja jatkaa puhelua tai jos haluat puhua rauhassa.

- Voit siirtää äänet puhelimesta laitteeseen valitsemalla **Handsfree**.
- Voit näyttää näppäimistön valitsemalla Näppäimistö.

VIHJE: tämän toiminnon avulla voit käyttää automaattisia järjestelmiä, kuten vastaajaa.

- Voit mykistää mikrofonin valitsemalla Mykistä.
- Lopeta puhelu valitsemalla Lopeta.

## Puhelinluettelon käyttäminen

Puhelinluettelo ladataan puhelimesta laitteeseen aina, kun puhelin ja laite muodostavat yhteyden toisiinsa. Saattaa kulua muutama minuutti, ennen kuin puhelinmuistio on käytettävissä. Jotkin puhelimet eivät tue tätä toimintoa.

- 1. Valitse Puhelin > Puhelinluettelo.
- 2. Valitse yhteystieto.
- 3. Valitse Soitto.

## Soittaminen kohdepisteeseen

- 1. Valitse Puhelin > Kohdepisteet.
- 2. Valitse kohdepiste (sivu 10).
- 3. Valitse Soitto.

## Numeron valitseminen

- 1. Valitse Puhelin > Valitse.
- 2. Anna luku.
- 3. Valitse Soita.

## Kotinumeron tallentaminen

- 1. Valitse Puhelin > Soita kotiin.
- 2. Valitse vaihtoehto:
  - Valitse Anna puhelinnumero, anna kotinumerosi ja valitse Valmis.
  - Valitse Valitse puhelinluettelosta, valitse numero puhelinluettelosta ja valitse Valmis.

### Soittaminen kotiin

Soittaminen kotiin edellyttää kotisijainnin puhelinnumeron määrittämistä.

#### Valitse Puhelin > Soita kotiin.

## Puheluhistorian käyttäminen

Puheluhistoria ladataan puhelimesta laitteeseen aina, kun puhelin ja laite muodostavat yhteyden toisiinsa. Saattaa kulua muutama minuutti, ennen kuin puheluhistoria on käytettävissä. Jotkin puhelimet eivät tue tätä toimintoa.

- 1. Valitse Puhelin > Puheluhistoria.
- 2. Valitse luokka.

Näyttöön tulee puheluluettelo, jossa viimeisimmät puhelut näkyvät ylimpinä.

3. Valitse puhelu.

## Äänivalinnan käyttäminen

Puhelin on ehkä opetettava tunnistamaan äänikomennot, ennen kuin voit soittaa äänivalinnalla. Lisätietoja on puhelimen ohjeissa.

- 1. Valitse Puhelin > Äänivalinta.
- 2. Sano yhteyshenkilön nimi.

## Puhelimen tilan tarkistaminen

Voit tarkistaa puhelimen akun varaustason ja signaalin voimakkuuden.

### Valitse Puhelin > Puhelimen tila.

## Työkalut-valikon käyttäminen

# Nykyisen sijainnin tietojen tarkasteleminen

Nykysijainti-sivulla voit näyttää tietoja nykyisestä sijainnista. Tämä on hyödyllinen ominaisuus, jos joudut kertomaan sijaintisi esimerkiksi ensiapuhenkilökunnalle.

Valitse Työkalut > Nykysijainti.

#### Läheisten palvelujen etsiminen

- 1. Valitse Työkalut > Nykysijainti.
- Valitsemalla Sairaalat, Poliisiasemat tai Polttoaine voit tuoda näyttöön kyseisen luokan lähimmät sijainnit.

## Ohjeen käyttäminen

Valitsemalla **Työkalut** > **Ohje** voit näyttää tietoja laitteen käytöstä.

## Ohjeaiheiden etsiminen

Valitse Työkalut > Ohje > Q.

## Tietoja äänikirjoista

## 

Korvasi voivat vahingoittua pysyvästi ja kuulosi voi heikentyä, jos käytät laitetta, nappikuulokkeita tai kuulokkeita suurella äänenvoimakkuudella. Äänenvoimakkuus on tavallisesti liian suuri, jos et kuule ympärillä olevien ihmisten ääntä. Älä käytä suurta äänenvoimakkuutta pitkään. Jos korvasi soivat tai et kuule puhetta kunnolla, lopeta kuunteleminen ja tarkastuta kuulosi.

Laitteella voi toistaa Audible.com-äänikirjoja. Toiminto edellyttää Audible.com-tilausta. Osoitteessa www.audible.com/garmin voit aktivoida maksuttoman 30 päivän kokeilutilauksen. Työkalut-valikon käyttäminen

## Äänikirjojen lataaminen laitteeseen

Äänikirjojen lataaminen laitteeseen edellyttää Audible.com-tilausta. Lisätietoja on osoitteessa www.audible.com/garmin.

- 1. Liitä laite tietokoneeseen (sivu 3).
- 2. Kirjaudu Audible.com-tilillesi tietokoneessa.
- Lataa äänikirjoja laitteeseen Audible. com-sivuston ohjeiden mukaisesti.

## Äänikirjan toistaminen

- 1. Valitse Työkalut > Audible.
- 2. Valitse Selaa.
- 3. Valitse vaihtoehto:
  - Voit valita kirjan nimen mukaan valitsemalla Nimikkeet.
  - Voit valita kirjan tekijän mukaan valitsemalla Tekijät ja valitsemalla tekijän.
  - Voit valita kirjan kertojan mukaan valitsemalla Kertojat ja valitsemalla kertojan.

- 4. Valitse kirja.
- 5. Valitse toistonhallintavaihtoehto.
  - Voit lisätä kirjanmerkin valitsemalla 👔.
  - Voit keskeyttää toiston valitsemalla

Voit jatkaa toistoa valitsemalla ►.

- Voit siirtyä nopeasti eteen- tai taaksepäin kirjassa sivun yläreunassa olevalla liukusäätimellä.
- Voit siirtyä seuraavaan lukuun valitsemalla
- Voit siirtyä edelliseen lukuun valitsemalla <sup>L</sup>
- Voit kelata eteenpäin painamalla
   painiketta pitkään.
- Voit kelata taaksepäin painamalla
   Impainiketta pitkään.

### Kirjanmerkin lisääminen

Kun toistat äänikirjaa, soitin jatkaa toistoa automaattisesti kohdasta, johon olet viimeksi jäänyt. Voit merkitä tietyn kohdan äänikirjassa lisäämällä kirjanmerkin.

Kun toistat äänikirjaa, valitse 🕅 > Kirjanmerkki.

## Toiston jatkaminen kirjanmerkistä

- Valitse äänikirjan toistamisen aikana <u>m</u>.
- 2. Valitse kirjanmerkki.

## Kirjanmerkin nimeäminen uudelleen

Laite nimeää kirjanmerkin oletusarvoisesti käyttämällä kirjanmerkin aikaleimaa. Voit nimetä kirjanmerkin uudelleen.

- Kun toistat äänikirjaa, valitse ≥ 
   Nimeä kirjanmerkit uudelleen.
- 2. Valitse kirjanmerkki.
- 3. Kirjoita nimi ja valitse Valmis.

## Kirjanmerkin poistaminen

- Kun toistat äänikirjaa, valitse > > Poista kirjanmerkit.
- 2. Valitse kirjanmerkki.

## Tietoja ecoRoute-toiminnosta

ecoRoute<sup>™</sup>-toiminto laskee polttoainetehokkuuden ja polttoainehinnan navigoitaessa määränpäähän. Lisäksi voit parantaa polttoainetehokkuutta sen työkalujen avulla.

ecoRoute-toiminnon tarjoamat tiedot ovat arvioita. Se ei lue tietoja autosta, ellet käytä ecoRoute HD -lisävarustetta. Kalibroi polttoainekulutus, jotta saat tarkempia raportteja auton polttoainetehokkuudesta ja ajotavoistasi (sivu 38).

#### Työkalut-valikon käyttäminen

## ecoRoute HD -lisävaruste

Kun laite on liitetty ecoRoute HD -lisävarusteeseen, laite voi vastaanottaa reaaliaikaisia ajoneuvon tietoja, kuten virheilmoituksia sekä kierroslukutietoja ja akun jännitetietoja. Laite käyttää ecoRoutetietojen laskennassa tietoja, jotka ecoRoute HD -lisävaruste on lukenut ajoneuvosta.

Osoitteessa www.garmin.com/ecoroute on yhteensopivuus- ja ostotietoja.

## Autoprofiilin määrittäminen

Ajoneuvon tiedot on annettava, kun käytät ecoRoute-toimintoja ensimmäisen kerran.

- 1. Valitse **Työkalut** > ecoRoute<sup>TM</sup>.
- 2. Anna polttoaine- ja matkatiedot.

### Polttoainehinnan muuttaminen

- Valitse Työkalut > ecoRoute<sup>™</sup> > Pumpulla.
- 2. Anna nykyinen polttoainehinta ja valitse **Seuraava**.
- 3. Valitse Kyllä.

## Polttoainetehokkuuden kalibroiminen

Kalibroimalla polttoainetehokkuuden saat tarkemmat ajoneuvon ja ajotavan mukaiset polttoaineraportit. Kalibroi, kun täytät polttoainesäiliön.

- Valitse Työkalut > ecoRoute<sup>™</sup> > Pumpulla.
- 2. Kirjoita nykyinen polttoaineen hinta.
- Kirjoita polttoaineen määrä, jonka ajoneuvo on kuluttanut polttoainesäiliön edellisen täyttökerran jälkeen.
- Anna matka, jonka olet ajanut polttoainesäiliön edellisen täyttökerran jälkeen.
- 5. Valitse Seuraava.

Laite laskee ajoneuvon keskimääräisen polttoainekulutuksen.

6. Valitse Tallenna.

#### Tietoja ecoChallenge-pisteistä

ecoChallengen avulla voit arvioida ajotapaasi ja maksimoida siten ajoneuvon polttoainetehokkuuden. Mitä parempi ecoChallenge-tulos on, sitä enemmän polttoainetta olet säästänyt. ecoChallenge kerää tietoja ja laskee pisteet aina, kun laite on liikkeessä autoilutilassa.

#### ecoChallenge-pisteiden näyttäminen

- Näet nykyiset pisteesi kartan ecoChallenge-kuvakkeesta 9.
- Näytä yksityiskohtaiset pisteet valitsemalla 9.

#### Tietoja ecoChallenge-pisteistä

- Nykyinen—näyttää nykyisen ajotoiminnon pisteesi.
- Yhteensä—näyttää nopeus-, kiihdytys- ja jarrutuspisteiden keskiarvon.
- Nopeus—näyttää pisteet, jotka saat ajaessasi optimaalisella nopeudella (useimmissa autoissa noin 70-100 km tunnissa).
- Kiihdytys—näyttää tasaisesta, vaiheittaisesta kiihdytyksestä saamasi pisteet. Menetät pisteitä nopeasta kiihdytyksestä.
- Jarrutus—näyttää tasaisesta, vaiheittaisesta jarrutuksesta saamasi pisteet. Menetät pisteitä äkkinäisestä jarrutuksesta.

## ecoChallenge-pisteiden poistaminen kartasta

Valitse >> Asetukset > Piilota > Tallenna.

#### Työkalut-valikon käyttäminen

#### ecoChallenge-pisteiden nollaaminen

Valitse 💿 > 📰 > Nollaa.

## Polttoainetehokkuustietojen tarkasteleminen

Voit tarkastella polttoainekulutusta, polttoaineen kokonaiskustannuksia ja keskimääräistä polttoainetehokkuutta.

- 1. Valitse Työkalut > ecoRoute > Kulutus.
- Voit lähentää kaavion osaa valitsemalla sen.

### Matkaraportit

Matkaraportti ilmoittaa etäisyyden, ajan, keskimääräisen polttoaineenkulutuksen ja polttoaineen hinnan määränpäähän.

Matkaraportti luodaan jokaisesta ajetusta reitistä. Jos pysäytät reitin laitteessa, matkaraportti luodaan ajamastasi matkasta.

#### Matkaraportin tarkasteleminen

Voit tarkastella tallennettuja matkaraportteja laitteessa.

**VIHJE**: voit tarkastella matkaraportteja laitteen aseman/taltion Reports-kansiosta (sivu 60).

- Valitse Työkalut > ecoRoute<sup>™</sup> > Matkaraportti.
- 2. Valitse raportti.

### ecoRoute-tietojen nollaaminen

- Valitse Työkalut > ecoRoute<sup>™</sup> > Autoprofiili.
- 2. Valitse => Nollaa.

## Kuvien tarkasteleminen

Voit katsella kuvia, jotka olet tallentanut laitteeseen tai muistikortille. Lisätietoja kuvien lataamisesta laitteeseen on sivulla 60.

- 1. Valitse Työkalut > Kuvien katselu.
- 2. Voit selata kuvia nuolilla.
- 3. Valitse kuva.

#### Diaesityksen tarkasteleminen

- 1. Valitse Työkalut > Kuvien katselu.
- 2. Valitse 
  .

Voit keskeyttää diaesityksen valitsemalla näytön.

#### Kuvan asettaminen taustakuvaksi

- 1. Valitse Työkalut > Kuvien katselu.
- 2. Valitse kuva.
- 3. Valitse > Aseta taustakuvaksi.
- Voit säätää taustakuvaa näytön painikkeilla.
- 5. Valitse Tallenna.

#### Kuvien poistaminen

- 1. Valitse Työkalut > Kuvien katselu.
- 2. Valitse kuva.
- 3. Valitse => Poista > Kyllä.

## Maailmankellon käyttäminen

- 1. Valitse **Työkalut** > **Maailmankello**.
- Valitse tarvittaessa kaupunki, kirjoita kaupungin nimi ja valitse Valmis.

## Maailmankartan tarkasteleminen

Valitse Työkalut > Maailmankello > 👀.

Yöaika näkyy kartan varjostetussa osassa.

## Laskimen käyttäminen

Valitse Työkalut > Laskin.

## Kuvaotoksen ottaminen

- 1. Valitse Työkalut > Asetukset > Näyttö > Kuvaotos > Ota käyttöön.
- Voit ottaa kuvaotoksen valitsemalla

Kuva tallennetaan bittikarttana laitteen aseman **Screenshot**-kansioon (sivu 60).

## Mittojen muuntaminen

- 1. Valitse Työkalut > Yksikkömuunnin.
- 2. Valitse tarvittaessa **Muunna**-painike, mittaluokka ja **Tallenna**.
- 3. Valitse tarvittaessa yksikön painike, mittayksikkö ja **Tallenna**.
- Valitse muunnettavan yksikön alapuolella oleva kenttä.
- 5. Kirjoita numero ja valitse Valmis.

### Valuuttakurssien määrittäminen manuaalisesti

Tämä on nüLink!-palvelu (sivu 44). Laite päivittää valuuttojen muuntokurssit automaattisesti.

- 1. Valitse Työkalut > Valuutta.
- Valitse tarvittaessa valuutan painike, valuutta ja Tallenna.

- 3. Valitse muunnettavan valuutan alapuolella oleva kenttä.
- 4. Kirjoita summa ja valitse Valmis.

## Kielten valitseminen Language Guidessa

Voit valita sanojen ja ilmausten kääntäminen työkalussa käännettävät kielet.

- Valitse Työkalut > Language Guide > Sanoja ja lauseita.
- 2. Valitse => Kieli.
- 3. Valitse **Mistä**, valitse lähtökieli ja valitse **Tallenna**.
- 4. Valitse Kohde, valitse kohdekieli ja valitse Tallenna.

#### Sanojen ja ilmausten kääntäminen

- Valitse Työkalut > Language Guide > Sanoja ja lauseita.
- 2. Valitse luokka ja aliluokat.
- Valitse tarvittaessa Q, kirjoita avainsana ja valitse Valmis.
- 4. Valitse sana tai ilmaus.
- Kuuntele käännös valitsemalla

#### Kaksikielisen sanakirjan käyttäminen

- Valitse Työkalut > Language Guide > Kaksikieliset sanakirjat.
- 2. Valitse sanakirja.
- 3. Valitse tarvittaessa **Q**, kirjoita sana ja valitse **Valmis**.
- 4. Valitse sana.
- 5. Kuuntele käännös valitsemalla 🕥.

Voit ladata ja tarkastella tietoja esimerkiksi polttoainehinnoista, paikallisista tapahtumista ja säästä Garmin nüLink! -palvelutilauksen avulla. Laite sisältää nüLink!peruspalvelutilauksen, joka aktivoituu, kun käynnistät laitteen ensimmäisen kerran.

Toimintojen käyttäminen edellyttää voimassa olevaa nüLink!-palvelujen tilausta, ja laitteen on vastaanotettava nüLink!-palvelusignaalia. nüLink!-palvelut eivät ole käytettävissä kaikilla alueilla.

## Sääennusteen tarkasteleminen

1. Valitse Työkalut > Sää.

Nykyisen sijaintisi sääennuste tulee näyttöön.

2. Valitse päivä.

Kyseisen päivän sääennuste tulee näyttöön.

## Elokuvatietojen etsiminen

Voit etsiä elokuvien esitysaikoja ja lähellä olevien elokuvateatterien sijainteja.

- 1. Valitse Minne? > Elokuvat.
- Valitse tarvittaessa ≡> Valitse päivä ja valitse päivä.
- 3. Valitse Haku elokuvan nimen mukaan tai Etsi teatterin nimellä.
- 4. Valitse elokuva ja teatteri.

# Paikallisten tapahtumien etsiminen

Voit etsiä paikallisten tapahtumien ajat, lippujen hinnat ja sijainnit.

- 1. Valitse Minne? > Paikalliset tapahtumat.
- Valitse tarvittaessa ≡> Valitse päivä ja valitse päivä.
- 3. Valitse luokka.
- 4. Valitse tapahtuma.

## Huoltoasemien ja polttoainehintojen etsiminen

Voit etsiä läheisiä huoltoasemia ja vertailla polttoainehintoja.

- 1. Valitse Minne? > Polttoainehinnat.
- Valitse tarvittaessa ≡> Polttoainetyyppi, valitse tyyppi ja valitse Tallenna.
- 3. Valitse huoltoasema.

# myGarmin-viestien tarkasteleminen

Voit tarkastella myGarmin<sup>™</sup>-viestejä, kuten ilmoituksia ohjelmisto- ja karttapäivityksistä.

1. Valitse **Työkalut** > **myGarmin**<sup>™</sup>.

Jos sinulla on lukemattomia viestejä, niiden määrä näkyy myGarminkuvakkeen yläpuolella.

2. Valitse viestin aihe.

Koko viesti avautuu.

# Lentojen tilatietojen tarkistaminen

Voit tarkastella lentojen tilatietoja, kuten lähtöaikoja, saapumisaikoja ja ruuhkatietoja.

- 1. Valitse Työkalut > Lennon tila.
- Valitse tarvittaessa ≡> Lähellä ja kirjoita kaupungin nimi.
- 3. Valitse lentokenttä.
- 4. Valitse vaihtoehto:

- Valitse Tarkista lennon numero, kirjoita lennon numero ja valitse Valmis.
- Valitse Etsi saapuvia ja valitse lentoyhtiö.
- Valitse Etsi lähtöjä, valitse Määränpään mukaan, Kenttäkoodin mukaan tai Kaikki lähdöt ja anna tarvittavat tiedot.
- 5. Valitse lento.
- 6. Valitse tarvittaessa **≡** > **Seuraava etappi** ja tarkista jatkolentojen tilanne.

## nüLink!-verkkokauppatilin luominen

Ennen nüLink!™-palvelun ostamista sinun on määritettävä ostaminen laitetta varten ja laitteen on vastaanotettava nüLink! -palvelusignaalia.

Palvelut eivät ole käytettävissä kaikilla alueilla.

- 1. Rekisteröi laite (sivu 4).
- Kirjaudu myGarmin-tilillesi ja anna luottokorttisi tiedot tulevia nüLink!ostoksia varten.

## Tilin tilan tarkistaminen

Voit tarkistaa Garmin nüLink! -palvelutilauksesi tietoja, kuten perus- ja Premium-tilauksen laskutuksen tilan ja päättymispäivän.

- 1. Valitse Kauppa > = > Tilin tila.
- 2. Valitse palvelu.

## nüLink!-palvelun lisääminen

Voit lisätä maksuttomia ja maksullisia palveluja nüLink!-kaupasta. Ostokset veloitetaan myGarmin-tililläsi määrittämältäsi luottokortilta. Toistuvat tilaukset laskutetaan kuukausittain, kunnes peruutat palvelutilauksen. Joidenkin palvelujen yhteydesä voit aktivoida maksuttoman kokeilujakson.

- 1. Valitse Kauppa.
- 2. Valitse palvelu.
- 3. Valitse jokin seuraavista:
  - Voit asentaa maksuttoman palvelun valitsemalla Asenna.
  - Voit ostaa maksullisen tilauksen valitsemalla **Osta**.
  - Voit uusia tilauksen valitsemalla Uusi.

- Voit päivittää tilauksen valitsemalla Päivitä.
- Voit aktivoida maksuttoman kokeilutilauksen valitsemalla Aloita kokeilu.
- 4. Valitse tarvittaessa tilaus- tai kokeiluvaihtoehto.
- 5. Lue ja vahvista ehdot.

## Sään lisätiedot

Nämä toiminnot edellyttävät ehkä tilausta (sivu 46).

#### Säätutkan tarkasteleminen

Voit näyttää animoidun, värikoodatun tutkakartan sääolosuhteista sekä sääkuvakkeen Skartassa. Sääkuvake muuttuu ja osoittaa säätilan paikan lähellä, esimerkiksi sateen, lumisateen ja ukkosmyrskyt.

- 1. Valitse Työkalut > Sää.
- 2. Valitse tarvittaessa kaupunki.
- 3. Valitse => Säätutka.

#### Säähälytysten tarkasteleminen

Kun käytät laitetta ajaessasi, kartassa saattaa näkyä säähälytyksiä. Lisäksi voit näyttää säähälytyskartan nykyisen sijaintisi läheltä tai valitun kaupungin läheltä.

- 1 Valitse Työkalut > Sää.
- 2. Valitse tarvittaessa kaupunki.
- 3. Valitse => Säähälytykset.

## Tieolosuhteiden tarkistaminen

Lisäksi voit näyttää kartan sääperustaisista olosuhteista nykyisen sijaintisi läheltä tai valitun kaupungin läheltä.

- 1. Valitse Työkalut > Sää.
- 2. Valitse tarvittaessa kaupunki.
- 3. Valitse => Tieolosuhteet.

### Sääennusteen tarkasteleminen

1. Valitse Työkalut > Sää.

Nykyisen sijaintisi sääennuste tulee näyttöön.

2. Valitse päivä.

Kyseisen päivän sääennuste tulee näyttöön.

## Säätietojen näyttäminen jonkin toisen kaupungin läheltä

- Valitse Työkalut > Sää > Nykyinen sijainti.
- 2. Valitse vaihtoehto:
  - Voit näyttää suosikkikaupunkisi sään valitsemalla kaupungin luettelosta.
  - Voit lisätä suosikkikaupungin valitsemalla Lisää kaupunki ja kirjoittamalla kaupungin nimen.

## Osoitteen etsiminen puhelinluettelon tietojen avulla

Voit etsiä osoitteita puhelinluettelon tietojen avulla.

- 1. Valitse Minne? > Valkoiset sivut.
- 2. Valitse vaihtoehto:
  - Voit etsiä asuinosoitteita etu- ja sukunimellä valitsemalla Nimen mukaan.
  - Voit etsiä tietoja puhelinnumerolla valitsemalla Puhelinnumerolla.

HUOMAUTUS: tämä vaihtoehto ei ole käytettävissä kaikkialla.

- Kirjoita nimi tai puhelinnumero ja valitse Valmis.
- 4. Valitse tarvittaessa tieto.

## Tietoja valvontakameroista

## 

Garmin ei vastaa mukautetun kohdepisteen tai valvontakameratietokannan tarkkuudesta tai niiden käyttämisen seurauksista.

Joidenkin paikkojen yhteydessä on saatavissa valvontakameratietoja. Lisätietoja saatavuudesta on osoitteessa http://my.garmin.com. Laite sisältää satojen valvontakameroiden sijainnit. Laite hälyttää, kun olet lähestymässä valvontakameraa. Lisäksi se saattaa varoittaa ylinopeudesta. Tiedot päivitetään vähintään kerran viikossa, joten viimeisimmät tiedot ovat aina käytettävissä.

#### Valvontakameroiden ilmoittaminen

Voit ilmoittaa erilaisista valvontakameroista, kun havaitset niitä.

1. Valitse kartasta 🚮

- 2. Valitse Ilmoita valvontakamera -kohdassa vaihtoehto:
  - Oma suunta.
  - Lähestyvä.

Valvontakameran sijainti jaetaan muiden käyttäjien kanssa.

#### Tietoja valvontakameratiedustelijoista

Tiedustelija on kuljettaja, joka pystyy ilmoittamaan valvontakameroiden sijainteja, minkä ansiosta valvontakameratiedot pysyvät ajantasaisina ja tarkkoina. **Tiedustelijaa**tietokentässä näkyy tietyn etäisyyden sisällä olevien tiedustelijoiden määrä ja mahdollinen tiedustelijan raporttien tähtiluokitus.

### Tiedustelijatietojen tarkasteleminen

- 1. Valitse Katso karttaa.
- 2. Valitse jokin muu tietokenttä kuin Nopeus.
- 3. Valitse Ilmoitetut tiedot.

## Tracker

### ILMOITUS

Ole varovainen, kun jaat sijaintitietoja.

Trackerin avulla voit ilmoittaa sijaintisi, seurata muita ja antaa muiden seurata sijaintiasi. Tracker on saatavissa joihinkin Garmin GPS -laitteisiin ja sovelluksena joihinkin matkapuhelimiin.

## Trackerin määrittäminen

- 1. Valitse Työkalut > Tracker > Aloita.
- 2. Seuraa näytön ohjeita.

## Tracker-tunnuksen näyttäminen

Kaikilla liitetyillä laitteilla tai jäljityslaitteilla on yksilöivä Tracker-tunnus.

## Valitse Työkalut > Tracker > => Profiili.

### Paikkaviestin lähettäminen

Voit lähettää mukautetun paikkaviestin toiselle käyttäjälle.

- 1. Valitse Työkalut > Tracker > Olen tässä.
- 2. Valitse vaihtoehto:
  - Valitse kunkin vastaanottajan valintaruutu.
  - Valitse Anna sähköpostiosoite tai Tracker-tunnus ja anna vastaanottajan sähköpostiosoite tai Tracker-tunnus.

HUOMAUTUS: kirjainkoko on merkitsevä Tracker-tunnuksessa.

- 3. Valitse Seuraava.
- Valitse vaihtoehto:
  - Valitse viesti.
  - Valitse Kirjoita viesti ja kirjoita viestisi.
- 5. Valitse Lähetä.

## Tietoja seuraajista

Voit kutsua jonkun toisen seuraamaan sijaintiasi tietyksi ajanjaksoksi. Kun aika on kulunut loppuun, kyseinen seuraaja ei voi enää tarkastella sijaintiasi.

Voit kutsua seuraajan sähköpostiosoitteen tai Tracker-tunnuksen avulla. Jos kutsut seuraajan sähköpostiosoitteen avulla, kyseisen henkilön on seurattava sinua Garminin sivustossa. Jos kutsut seuraajan Tracker-tunnuksen avulla, kyseisen henkilö voi seurata sinua Trackerilla.

### Seuraajien kutsuminen

- 1. Valitse Työkalut > Tracker > Seuraa.
- 2. Valitse vaihtoehto:
  - Valitse kunkin vastaanottajan valintaruutu.
  - Valitse Anna sähköpostiosoite tai Tracker-tunnus ja anna vastaanottajan sähköpostiosoite tai Tracker-tunnus.
- 3. Valitse Seuraava.
- 4. Valitse vaihtoehto:
  - Valitse viesti.
  - Valitse Kirjoita viesti ja kirjoita viestisi.
- Valitse kesto vetämällä Tunnit- ja Minuutit-kohdassa ja valitse Seuraava.
- 6. Valitse Lähetä.

## Oman sijainnin julkaiseminen sosiaalisissa verkostoissa

Määritä sosiaaliset verkostot myGarmintililläsi, jotta voit julkaista sijaintisi sosiaalisissa verkostoissa. Lisätietoja on osoitteessa http://my.garmin.com.

Voit julkaista sijaintisi sosiaalisissa verkostoissa tietyn ajan verran. Tuona aikana kuka sijaintisi näkevät kaikki, jotka näkevät julkaisusi kyseisessä sosiaalisessa verkostossa.

- 1. Valitse Työkalut > Tracker > Seuraa.
- 2. Valitse vähintään yksi sosiaalinen verkosto.
- 3. Valitse Seuraava.
- 4. Valitse vaihtoehto:
  - Valitse viesti.
  - Valitse Kirjoita viesti ja kirjoita viestisi.
- Valitse kesto vetämällä Tunnit- ja Minuutit-kohdassa ja valitse Seuraava.
- 6. Valitse Lähetä.

#### Muiden seuraaminen

Voit seurata jotakuta toista laitteen avulla, jos kyseinen henkilö on kutsunut sinut seuraamaan itseään Tracker-tunnuksen avulla.

- 1. Valitse Työkalut > Tracker > Näytä.
- 2. Valitse henkilö.

Kyseisen henkilön sijainti näkyy kartassa.

### Oman sijainnin piilottaminen

Voit piilottaa sijaintisi seuraajiltasi.

Valitse Työkalut > Tracker > Piilota.

## Liikenne

## ILMOITUS

Garmin ei vastaa liikennetietojen tarkkuudesta eikä ajantasaisuudesta.

Jotta voit käyttää tätä toimintoa, sinulla on oltava voimassa oleva nüLink!<sup>™</sup>-palvelujen tilaus ja laitteesi on vastaanotettava nüLink! -palvelusignaalia. Tämä toiminto ei ole käytettävissä kaikilla alueilla.

Kun laite on liikennetilauksen kattavuusalueella, se näyttää liikennetietoja.

Lisätietoja liikennevastaanottimista ja taajuusalueista on osoitteessa www.garmin.com/traffic.

#### Tietoja liikennekuvakkeesta

Kun vastaanotat liikennetietoja, kartassa näkyy liikennekuvake. Liikennekuvakkeen vaihtuva väri osoittaa liikenneolosuhteiden vakavuuden.

| Väri      | Vakavuus  | Merkitys                                                                                  |
|-----------|-----------|-------------------------------------------------------------------------------------------|
| Vihreä    | Matala    | Liikenne sujuu<br>normaalisti.                                                            |
| Keltainen | Keskikoko | Liikenne etenee,<br>mutta on hiukan<br>ruuhkaista. Tiellä<br>on jonkin verran<br>ruuhkaa. |
| Punainen  | Korkea    | Liikenne ei etene<br>tai etenee hitaasti.<br>Tiellä on vakavia<br>ruuhkia.                |

## Liikennehälytysten tarkasteleminen

Kun navigoit autoilureittiä, navigointipalkkiin voi ilmestyä liikennehälytys.

Näytä lisätietoja valitsemalla hälytys.

## Liikenne reitillä

Reitin laskemisen aikana laite tarkkailee liikennettä ja optimoi reitin automaattisesti siten, että ajamiseen kuluu mahdollisimman vähän aikaa. Jos reitillä on vakava ruuhka navigoinnin aikana, laite laskee reitin automaattisesti uudelleen.

Laite opastaa sinut ruuhkan läpi, jos parempaa vaihtoehtoista reittiä ei ole. Viiveaika lisätään arvioituun saapumisaikaasi automaattisesti.

#### Reitin liikenteen tarkasteleminen

- Valitse reitin navigoimisen aikana 🖘.
- 2. Valitse Liikenne reitillä.

Liikennetapahtumaluettelo tulee näyttöön sen mukaan, missä kohdassa reittiä tapahtumat sijaitsevat.

3. Valitse tapahtuma.

## Reitin liikenteen välttäminen manuaalisesti

- Valitse kartassa 🖘.
- 2. Valitse Liikenne reitillä.
- 3. Nuolten avulla voit näyttää tarvittaessa reitin muut ruuhkat.
- 4. Valitse > Vältä.

#### Vaihtoehtoisen reitin käyttäminen

- Kun navigoit autoilureittiä, valitse 🖘.
- 2. Valitse Vaihtoehtoinen reitti.
- 3. Valitse reitti.

### Liikenteen näyttäminen kartalla

Liikenne- ja ruuhkatiedot näkyvät liikennekartalla värikoodattuina.

- Valitse kartassa (3).
- 2. Valitse Liikenneolosuhteet.

## Liikenne alueella

## Ruuhkien etsiminen

- Valitse karttasivulla 合
- 2. Valitse Liikenneolosuhteet > Q.
- Voit näyttää tien ruuhkat valitsemalla vastaavan kohdan luettelossa.
- Jos ruuhkia on useita, voit näyttää lisää ruuhkia nuolilla.

## Liikennetapahtuman näyttäminen kartassa

- Valitse kartasta 🔄
- 2. Valitse Liikenneolosuhteet.
- 3. Valitse liikennekuvake.

## Liikennetiedot

Liikenneselitteessä esitellään liikennekartassa käytettävät kuvakkeet ja värit.

- 1. Valitse kartasta 🖘
- 2. Valitse Liikenneselite.

## Tietoja liikennekameroista

Tämän ominaisuuden käyttäminen edellyttää PhotoLive nüLink!<sup>™</sup> -premiumpalvelun tilaamista, ja laitteen on vastaanotettava nüLink! -palvelusignaalia. Tämä toiminto ei ole käytettävissä kaikilla alueilla.

Liikennekamerat näyttävät reaaliaikaista liikennekamerakuvaa suurilta teiltä ja suurista risteyksistä. Voit tallentaa usein tarkastelemasi kamerat.

#### Liikennekameran tallentaminen

- 1. Valitse Työkalut > Omat kamerat.
- 2. Valitse Lisää koskettamalla.
- 3. Valitse tie.
- 4. Valitse risteys.
- 5. Valitse Tallenna.

#### Liikennekameran tarkasteleminen

Tallenna liikennekamera, jotta voit tarkastella sitä.

- 1. Valitse Työkalut > MyCameras.
- 2. Valitse kamera.

## Liikennetilaukset

#### Tilauksen aktivoiminen

Tilausta ei tarvitse aktivoida. Tilaus aktivoidaan automaattisesti, kun laite hakee satelliittisignaaleja ja vastaanottaa maksullisen palveluntarjoajan liikennesignaaleja.

#### Elinikäiset tilaukset

Jotkin mallit sisältävät elinikäisten toimintojen tilauksia.

| LT  | Tämä malli sisältää<br>elinikäisen liikennetilauksen ja<br>liikennevastaanottimen.                                                       |
|-----|----------------------------------------------------------------------------------------------------|
| LMT | Tämä malli sisältää nüMaps<br>Lifetime <sup>™</sup> -tilauksen, elinikäisen<br>liikennetilauksen (sivu 73) ja<br>liikennevastaanottimen. |

#### Liikenne

### Tilauksen lisääminen

Voit ostaa muiden alueiden tai maiden liikennetilauksia.

- 1. Valitse päävalikosta Työkalut > Asetukset > Liikenne.
- 2. Valitse vaihtoehto:
  - Jos laitetta käytetään muualla kuin Pohjois-Amerikassa, valitse Tilaukset > +.
  - Jos laitetta käytetään Pohjois-Amerikassa, valitse +.
- 3. Kirjoita FM-liikennevastaanottimen tunnus muistiin.
- Osoitteessa www.garmin.com/fmtraffic voit hankkia tilauksen ja 25-merkkisen koodin.

Liikennetilauskoodia ei voi käyttää uudelleen. Palvelun jokaisen uusimiskerran yhteydessä on hankittava uusi koodi.

- 5. Valitse laitteessa Seuraava.
- 6. Anna koodi.
- 7. Valitse Valmis.

## Tietoja tarjouksista

Kun vastaanotat liikennetietoja Garmin nüLink!<sup>TM</sup> -palvelun tilauksen kautta, saat paikkakohtaisia tarjouksia ja etuseteleitä. Tämä toiminto on käytettävissä ainoastaan Pohjois-Amerikassa. Tämä toiminto on käytettävissä ainoastaan, kun vastaanotat liikennetietoja.

Tarjousten ja etusetelien vastaanottaminen edellyttää voimassa olevaa nüLink!palvelujen tilausta, ja laitteesi on vastaanotettava nüLink!-palvelusignaalia.

Tietosuojalausuntomme on osoitteessa www.garmin.com/privacy.

#### Tarjousten tarkasteleminen

## 

Älä yritä kirjoittaa etuseteleiden koodeja muistiin, kun ajat autoa.

- Voit hakea lähimmän tarjoukseen liittyvän paikan valitsemalla näytössä näkyvän tarjouksen.
- Näytä mahdollinen etusetelikoodi valitsemalla 2001.
- 3. Kirjoita koodi muistiin ja näytä se, kun saavut paikkaan.

#### Tarjousluettelon näyttäminen

Valitsemalla **Työkalut** > **Tarjoukset** voit näyttää vastaanottamiesi tarjousten luettelon.

#### Liikenne- ja tarjoustietojen poistaminen käytöstä

Voit poistaa tarjoukset käytöstä poistamalla liikennetiedot käytöstä.

Valitse Työkalut > Asetukset > Liikenne > Poista käytöstä.

## Tietojen hallinta

Laitteeseen voi tallentaa tiedostoja, kuten JPEG-kuvatiedostoja. Laitteessa on muistikorttipaikka tietojen lisätallennusta varten.

HUOMAUTUS: laite ei ole yhteensopiva Windows<sup>®</sup> 95-, 98-, Me-, Windows NT<sup>®</sup>- ja Mac<sup>®</sup> OS 10.3 -käyttöjärjestelmän tai niitä aiempien versioiden kanssa.

## Tiedostotyypit

Laite tukee seuraavia tiedostotyyppejä:

- JPEG- ja JPG-kuvatiedostot (sivu 41)
- Kartat ja GPX-reittipistetiedostot MapSourcesta<sup>®</sup> (sivu 73)
- GPI Garmin POI Loaderin mukautetut kohdepistetiedostot (sivu 73)

## Tietoja muistikorteista

Voit ostaa muistikortteja tietokonetarvikeliikkeestä tai ostaa esiladattuja Garminkarttaohjelmistoja (www.garmin.com /trip\_planning). Kartta- ja tiedontallennuksen lisäksi muistikorteille voi tallentaa myös esimerkiksi karttoja, kuvia, geokätköjä, reittejä, reittipisteitä ja mukautettuja kohdepisteitä.

### Muistikortin asettaminen

Laite tukee microSD<sup>™</sup>- ja microSDHCmuistikortteja.

- 1. Aseta muistikortti laitteen muistikorttipaikkaan.
- 2. Paina sitä sisäänpäin, kunnes se naksahtaa paikalleen.

# Tiedostojen siirtäminen tietokoneesta

1. Liitä laite tietokoneeseen (sivu 3).

Laite ja muistikortti näkyvät Windowstietokoneiden Resurssienhallinnassa siirrettävinä levyinä ja Mac-tietokoneissa liitettynä taltiona.

HUOMAUTUS: nüLink!-asemat eivät näy kaikissa tietokoneissa, joissa on useita verkkoasemia. Lisätietoja asemien liittämisestä on käyttöjärjestelmän ohjeessa.

- 2. Avaa tiedostoselain tietokoneessa.
- 3. Valitse tiedosto.
- 4. Valitse Muokkaa > Kopioi.
- 5. Avaa Garmin-asema tai muistikorttiasema/-taltio.
- 6. Valitse Muokkaa > Liitä.

Tiedosto näkyy laitteen muistin tai muistikortin tiedostoluettelossa.

### USB-kaapelin irrottaminen

1. Valitse jokin seuraavista:

- Napsauta Windows-tietokoneessa ilmaisinalueen poistokuvaketta 🧐
- Vedä Mac-tietokoneessa taltion symboli roskakoriin ).
- 2. Irrota kaapeli tietokoneesta.

## Tiedostojen poistaminen

### ILMOITUS

Jos et ole varma tiedoston käyttötarkoituksesta, älä poista sitä. Laitteen muistissa on tärkeitä järjestelmätiedostoja, joita ei saa poistaa.

- 1. Avaa Garmin-asema tai -taltio.
- 2. Avaa kansio tai taltio tarvittaessa.
- 3. Valitse tiedosto.
- 4. Paina näppäimistön Delete-näppäintä.

## Laitteen mukauttaminen

1. Valitse **Työkalut** > **Asetukset**.

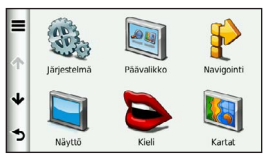

- 2. Valitse asetusluokka.
- 3. Voit muuttaa asetusta valitsemalla sen.

## Järjestelmäasetukset

Valitse Työkalut > Asetukset > Järjestelmä.

- Simuloitu GPS—katkaisee GPSsignaalin vastaanoton ja säästää akun virtaa.
- Yksikkö—etäisyyksien mittayksikön määrittäminen.
- Aikamuoto—voit valita 12- tai 24-tuntisen kellon tai UTC-kellon.

- Nykyinen aika—laitteen ajan määrittäminen.
- Sijaintiraportti—Garmin voi jakaa nopeutesi, suuntasi ja sijaintisi muiden palveluntarjoajien kanssa nimettömästi luvallasi.
- Turvallisuustila—poistaa käytöstä kaikki toiminnot, jotka edellyttävät käyttäjän toimia ja saattaisivat häiritä ajamista.
- **Tietoja**—näytä ohjelmistoversio, aitetunnus ja muita tietoja ohjelmistosta.

HUOMAUTUS: tarvitset tietoja järjestelmän ohjelmiston päivitykseen ja karttatietojen ostamiseen (sivu 73).

 Käyttöoikeussopimukset—näyttää käyttöoikeussopimukset.

## Navigointiasetukset

## Autonavigointiasetukset

Valitse Työkalut > Asetukset > Navigointi > Autoilu.

- **nüRoute**<sup>™</sup>—määrittää autoilureittien reittiasetukset (sivu 64).
- Kartan yksityiskohdat—määrittää kartan yksityiskohtien määrän. Mitä enemmän yksityiskohtia näytetään, sitä hitaammin kartta piirtyy.
- Kartan esitystapa—määrittää karttasivun perspektiivin.
- Kartan teema—karttatietojen värin muuttaminen.
- Karttatietojen asettelu—muuttaa kartan näkyvien tietojen määrää.
- Ajoneuvo—muuttaa kuvakkeen, joka osoittaa sijaintisi kartassa. Voit ladata lisää kuvakkeita osoitteesta www.garmingarage.com.

- Matkaloki
  - Näytä kartassa—näyttää matkan kartassa.
  - Tyhjennä matkaloki
- Läheisyyspisteet—hälyttää, kun lähestyt mukautettuja valvontakameroita.

#### Kartan perspektiivin muuttaminen

- 1. Valitse Työkalut > Asetukset > Navigointi > Autoilu > Kartan esitystapa.
- 2. Valitse vaihtoehto:
  - Valitsemalla Jälki ylös voit näyttää kartan kaksiulotteisena (2D) ajosuunta kartan yläreunassa.
  - Valitsemalla Pohjoinen ylös voit näyttää kartan kaksiulotteisena pohjoinen kartan yläreunassa.
  - Valitsemalla **3D** voit näyttää kartan kolmiulotteisena.

## Kävelynavigointiasetukset

Valitse Työkalut > Asetukset > Navigointi > Jalankulkija.

 Rajoita kävelyä—määrittää, miten suuri osa julkisen liikenteen reitistä voi olla kävelyä. Laitteen mukauttaminen

- Julkinen liikenne—välttää valittuja kuljetustyyppejä.
- Matkaloki—näyttää matkan kartassa.
  - Näytä kartassa—näyttää matkan kartassa.
  - Tyhjennä matkaloki

## Kuljetustyyppien välttäminen

HUOMAUTUS: kuljetustyypit ovat käytettävissä, kun laitteeseen on ladattu cityXplorer-karttoja (sivu 30).

- Valitse Työkalut > Asetukset > Navigointi > Jalankulkija > Julkinen liikenne.
- 2. Valitse reiteillä vältettävä kuljetustyyppi.
- 3. Valitse Tallenna.

## nüRoute-asetukset

Nämä asetukset koskevat ainoastaan autoilutilaa (sivu 6).

### Reittiasetukset

Valitse Työkalut > Asetukset > Navigointi > Autoilu > nüRoute > Laskentatila.

Reitin laskenta perustuu reitin nopeusrajoituksiin ja ajoneuvon kiihdytystietoihin.

- Lyhyempi aika—laskee reittejä, jotka ovat nopeita ajaa, vaikka etäisyys ei ehkä olekaan lyhyin.
- Lyhyempi matka—laskee reittejä, joiden pituus on lyhin mahdollinen, vaikka ajoaika ei ehkä olekaan lyhin mahdollinen.

- Vähemmän polttoainetta polttoainetehokkaimpien reittien laskemiseen.
- Kehotteet—kehottaa valitsemaan reitin laskentatilan ennen navigointia (sivu 11).
- Pois tieltä—laskee suoran linjan sijainnistasi määränpäähän.

### Tien ominaisuuksien välttäminen

- Valitse Työkalut > Asetukset > Navigointi > Autoilu > nüRoute > Vältettävät.
- 2. Valitse reiteillä vältettävät tien ominaisuudet ja valitse **Tallenna**.

#### trafficTrends

Kun trafficTrends<sup>™</sup>-toiminto on käytössä, laite tallentaa liikennetietoja ja laskee reitit tehokkaasti niiden avulla. Tiedot lähetetään Garminille, kun laite vastaanottaa nüLink!<sup>™</sup>signaalia tai kun muodostat laitteesta myGarmin<sup>™</sup>-yhteyden tietokoneen avulla.

**HUOMAUTUS**: laite saattaa laskea reittejä eri tavoin eri viikonpäivien tai kellonaikojen liikennetrendien mukaan.

## trafficTrends-toiminnon ottaminen käyttöön

Valitse Työkalut > Asetukset > Navigointi > Autoilu > nüRoute > trafficTrends > Ota käyttöön.

#### trafficTrends-toiminnon poistaminen käytöstä

Voit estää laitetta tallentamasta tai jakamasta liikennetietoja poistamalla trafficTrendstoiminnon käytöstä.

Valitse Työkalut > Asetukset > Navigointi > Autoilu > nüRoute > trafficTrends > Poista käytöstä.

## Näyttöasetukset

Valitse Työkalut > Asetukset > Näyttö.

- Väritila—valitsee vaalean taustan (Päivä) tai tumman taustan (Yö) tai vaihtaa niitä automaattisesti nykyisen sijaintisi auringonnousu- ja laskuajan perusteella (Automaattinen).
- Kirkkaus—näytön kirkkauden muuttaminen. Kirkkauden vähentäminen säästää akun virtaa.
- Näytön aikakatkaisu—voit määrittää, miten pitkän ajan kuluttua käyttämättömänä oleva laite siirtyy lepotilaan.

 Kuvaotos—voit ottaa kuvan laitteen näytöstä (sivu 42). Kuvaotokset tallennetaan laitteen muistiin Screenshotkansioon.

## Kieliasetukset

Valitse Työkalut > Asetukset > Kieli.

- **Puheen kieli**—ääniopastuksen kielen määrittäminen.
- Tekstin kieli—näytön tekstin kielen määrittäminen.

HUOMAUTUS: tekstin kielen vaihtaminen ei vaihda käyttäjän antamien tietojen tai karttatietojen (kuten kadunnimet) kieltä.

• **Näppäimistön kieli**—näppäimistön kielen määrittäminen.
Näppäimistöasettelu näppäimistöasettelun määrittäminen.

# Kartan tietojen tarkasteleminen

Valitse Työkalut > Asetukset > Kartat.

# Karttojen ottaminen käyttöön

VIHJE: voit ostaa lisää karttatuotteita osoitteesta http://www.garmin.com/us/maps.

- 1. Valitse Työkalut > Asetukset > Kartat.
- 2. Valitse kartta.

# Bluetooth-asetukset

Valitse Työkalut > Asetukset > Bluetooth.

- Lisää puhelin tai Puhelin—voit hallita Bluetooth-laitteen ja -matkapuhelinten välisiä yhteyksiä.
- **Bluetooth**—Bluetooth-osan ottaminen käyttöön.
- Lempinimi—voit kirjoittaa lempinimen, jonka avulla laite tunnistetaan puhelimissa, joissa on Bluetoothominaisuus.

Bluetooth-laiteluettelon hallinta

Laitteen Bluetooth-tilassa havaitsemia puhelimia voi lisätä tai poistaa tai niiden yhteyden voi katkaista.

- 1. Valitse Työkalut > Asetukset > Bluetooth > Puhelin.
- 2. Valitse vaihtoehto:
  - Valitse puhelin, johon laite muodostaa yhteyden.

  - Valitsemalla voit poistaa puhelimen laitteen muistista.
  - Valitsemalla Ei voit katkaista nykyisen yhteyden.

#### Laitteen mukauttaminen

# Bluetoothin poistaminen käytöstä

- Valitse Työkalut > Asetukset > Bluetooth.
- Valitse Bluetooth > Poista käytöstä > Tallenna.

# Liikenteen ottaminen käyttöön

Liikennevastaanotin toimitetaan joidenkin laitteiden mukana.

Valitse Työkalut > Asetukset > Liikenne > Liikenne > Ota käyttöön.

# Tietoja liikennetilauksista

Voit hankkia lisää tilauksia tai jatkaa tilausta, jos tilaus päättyy. Siirry osoitteeseen www.garmin.com/fmtraffic. Liikennetilausten tarkasteleminen Valitse Työkalut > Asetukset > Liikenne > Tilaukset.

# Asetusten palauttaminen

Voit palauttaa tietyn asetusluokan tai kaikkien asetusten oletukset.

- 1. Valitse Työkalut > Asetukset.
- 2. Valitse tarvittaessa asetusluokka.
- 3. Valitse => Palauta.

# Virtajohdot

Laitteen voi liittää virtalähteeseen kolmella tavalla.

- Ajoneuvon virtajohto
- USB-kaapeli (toimitetaan joidenkin mallien mukana)
- Muuntaja (valinnainen lisävaruste)

# Laitteen huoltaminen

### ILMOITUS

Älä pudota laitetta äläkä käytä sitä paikoissa, joissa se altistuu voimakkaille iskuille tai voimakkaalle tärinälle.

Älä altista laitetta vedelle.

Vesi voi aiheuttaa järjestelmän toimintahäiriöitä.

Älä säilytä laitetta erittäin kuumissa tai kylmissä paikoissa, koska laite saattaa vahingoittua pysyvästi.

Älä koskaan käytä kosketusnäyttöä kovalla tai terävällä esineellä. Muutoin näyttö voi vahingoittua.

# Kotelon puhdistaminen

### ILMOITUS

Älä käytä kemiallisia puhdistusaineita ja liuottimia, jotka voivat vahingoittaa muoviosia.

- Puhdista laitteen kotelo (ei kosketusnäyttöä) miedolla puhdistusnesteellä kostutetulla liinalla.
- 2. Pyyhi laite kuivaksi.

# Kosketusnäytön puhdistaminen

- 1. Käytä pehmeää, puhdasta, nukkaamatonta liinaa.
- Käytä tarvittaessa vettä, isopropyylialkoholia tai silmälasien puhdistusainetta.
- 3. Kostuta liina nesteellä.
- 4. Pyyhi näyttö varovasti liinalla.

# Varkauksien välttäminen

- Irrota laite ja teline näkyviltä, kun et käytä laitetta.
- Pyyhi imukupin jälki tuulilasista.
- Älä säilytä laitetta hansikaslokerossa.
- Rekisteröi laite osoitteessa http://my.garmin.com.

# Käyttäjän tietojen poistaminen

- 1. Käynnistä laite.
- Pidä sormea laitteen näytön oikeassa alakulmassa.
- Pidä sormi paikallaan, kunnes näyttöön tulee ponnahdusikkuna.
- Poista kaikki käyttäjätiedot valitsemalla Kyllä.

Kaikki alkuperäiset asetukset palautetaan. Kaikki tallentamasi kohteet poistetaan.

### Akun virran säästäminen

- Pidä laite poissa äärilämpötiloista.
- Siirrä laite lepotilaan (sivu 5).
- Vähennä näytön kirkkautta (sivu 5).
- Älä jätä laitetta suoraan auringonpaisteeseen.
- Vähennä äänenvoimakkuutta (sivu 5).
- Poista käytöstä tarjoukset ja liikennetiedot (sivu 59).
- Poista Bluetooth käytöstä (sivu 68).

• Lyhennä näytön aikakatkaisuaikaa (sivu 66).

# Ajoneuvon virtajohdon sulakkeen vaihtaminen

# ILMOITUS

Kun vaihdat sulaketta, älä hävitä pieniä osia ja varmista, että kiinnität ne takaisin paikoilleen. Ajoneuvon virtajohto ei toimi oikein, jos se on koottu väärin.

Jos laite ei lataudu ajoneuvossa, voi olla tarpeen vaihtaa ajoneuvosovittimen kärjessä oleva sulake.

1. Kierrä kärkiosa auki.

VIHJE: kärjen irrottamiseen tarvitset ehkä kolikon.

2. Irrota kärkiosa, hopeoitu kärki ja sulake (lasinen ja hopeinen lieriö).

- 3. Asenna 1 A:n pikasulake.
- 4. Kiinnitä hopeoitu kärki kärkiosaan.
- Kierrä kärkiosa takaisin kiinni ajoneuvon virtajohtoon.

# Kiinnittäminen kojelautaan

# ILMOITUS

Kiinnitysliiman irrottaminen on erittäin hankalaa asennuksen jälkeen.

Laitteen mukana toimitetulla kiinnityslevyllä voit kiinnittää laitteen kojelautaan noudattaaksesi tiettyjen osavaltioiden säädöksiä.

- 1. Puhdista ja kuivaa kojelauta kiinnityslevyn kiinnityskohdasta.
- 2. Irrota suojus levyn alapinnan tarrapinnasta.
- 3. Aseta levy kojelautaan.

- Irrota kirkas muovisuojus levyn yläpinnasta.
- 5. Aseta imukuppiteline levyn päälle.
- 6. Käännä vipua alaspäin (levyä kohti).

# Laitteen, telakan ja telineen irrottaminen

# Laitteen irrottaminen telakasta

- 1. Työnnä telakan yläosan kielekettä ylöspäin.
- 2. Kallista laitetta eteenpäin.

# Telakan irrottaminen telineestä

- 1. Käännä telakkaa vasemmalle tai oikealle.
- 2. Paina, kunnes telakka irtoaa telineen pallokannasta.

# Imukuppikiinnityksen irrottaminen tuulilasista

- 1. Käännä imukuppikiinnityksen vipua itseäsi kohti.
- 2. Vedä imukupin kielekettä itseäsi kohti.

# Tietoja nüMaps Lifetime -tilauksesta

Kertamaksulla voit saada enintään neljä karttapäivitystä vuodessa laitteen koko käyttöiän ajan. Saat lisätietoja nüMaps Lifetime-tilauksesta ja voit tutustua käyttöehtoihin osoitteessa www.garmin.com. Valitse siellä **Maps**.

Jotkin mallit sisältävät nüMaps Lifetime -tilauksen.

| LM  | Tämä malli sisältää nüMaps<br>Lifetime -tilauksen.                                                                |
|-----|----------------------------------------------------------------------------------------------------|
| LMT | Tämä malli sisältää elinikäisen<br>liikennetilauksen, nüMaps<br>Lifetime -tilauksen ja<br>liikennevastaanottimen. |

# Lisäkarttojen ostaminen

- 1. Siirry laitteen tuotesivulle Garminin osoitteessa (www.garmin.com).
- 2. Valitse Maps-välilehti.
- 3. Seuraa näytön ohjeita.

# Mukautetut kohdepisteet

Mukautetut POI-pisteet ovat kartan mukautettuja pisteitä. Niihin voi määrittää hälytyksiä, jotka ilmaisevat kohteen lähestymisen ja määritetyn ajonopeuden mahdollisen ylityksen.

# POI Loaderin asentaminen

Voit luoda tai ladata omia POI-pisteiden luetteloita ja asentaa ne laitteeseen POI Loader -ohjelman avulla.

- 1. Siirry osoitteeseen www.garmin.com/extras.
- 2. Valitse Services > POI Loader.

3. Asenna POI Loader tietokoneeseen.

# POI Loaderin ohjetiedostojen käyttäminen

Lisätietoja POI Loaderista on ohjetiedostossa.

Kun POI Loader on auki, valitse Help.

# Ekstrojen etsiminen

- 1. Valitse Minne? > Ekstrat.
- 2. Valitse luokka.

# Lisävarusteiden ostaminen

Siirry osoitteeseen http://buy.garmin.com.

# Yhteyden ottaminen Garminin tuotetukeen

- Osoitteesta www.garmin.com/support voit tarkistaa maakohtaiset tukitiedot valitsemalla Contact Support.
- Soita Yhdysvalloissa numeroon (913) 397.8200 tai (800) 800.1020.
- Soita Isossa-Britanniassa numeroon 0808 2380000.
- Soita muualla Euroopassa numeroon +44 (0) 870.8501241.

# Vianmääritys

| Ongelma                                  | Ratkaisu                                                                                                    |
|------------------------------------------|----------------------------------------------------------------------------------------------------|
| Laite ei löydä<br>satelliittisignaaleja. | <ul> <li>Varmista, että simuloitu GPS ei ole käytössä (sivu 62).</li> <li>Valitse Työkalut &gt; Asetukset &gt; Järjestelmä &gt; Simuloitu GPS &gt; Pois.</li> <li>Vie laite ulos pysäköintihallista ja pois korkeiden rakennusten tai puiden läheltä.</li> <li>Pysy paikallasi muutaman minuutin ajan.</li> </ul>                     |
| lmukuppi ei pysy<br>tuulilasissa.        | <ul> <li>Puhdista imukuppi ja tuulilasi alkoholilla.</li> <li>Kuivaa puhtaalla, kuivalla kankaalla.</li> <li>Kiinnitä imukuppi (sivu 3).</li> </ul>                                                                                                    |
| Laite ei lataudu<br>ajoneuvossa.         | <ul> <li>Tarkista ajoneuvon virtajohdon sulake (sivu 71).</li> <li>Varmista, että ajoneuvo on käynnissä ja antaa virtaa virtalähteeseen.</li> <li>Laitetta voi ladata vain 0 – 45 °C:n (32 – 113 °F) lämpötilassa. Jos laite on paikassa, jossa se altistuu suoralle auringonvalolle tai kuumuudelle, sen akku ei lataudu.</li> </ul> |
| Akku ei pysy ladattuna<br>kovin kauan.   | Voit maksimoida latausten välisen ajan sammuttamalla taustavalon (sivu 66).                                                                                                    |

| Akun varaustila ei näy<br>oikein.                                             | Anna varauksen tyhjentyä täysin ja lataa akku sitten kokonaan keskeytyksittä.                                                                                                    |
|-------------------------------------------------------------------------------|----------------------------------------------------------------------------------------------------|
| Mistä tiedän, että laite on USB-massamuistitilassa?                           | Kun laite on USB-massamuistitilassa, laitteen näytössä on<br>tietokoneeseen liitetyn laitteen kuvake. Lisäksi <b>Oma tietokone</b><br>-kohdassa näkyy kaksi uutta siirrettävää levyä.                                                                                                    |
| Laite on liitetty<br>tietokoneeseen, mutta se<br>ei siirry massamuistitilaan. | <ol> <li>Irrota USB-kaapeli tietokoneesta.</li> <li>Sammuta laite.</li> <li>Liitä USB-kaapeli tietokoneen USB-porttiin ja laitteeseen.<br/>Laite käynnistyy automaattisesti USB-massamuistitilassa.</li> <li>Varmista, että laite on liitetty USB-porttiin eikä USB-<br/>keskittimeen.</li> </ol> |
| Asemaluettelossa ei näy<br>uusia siirrettäviä levyjä.                         | Jos tietokoneeseen on yhdistetty useita verkkoasemia, Windows ei<br>välttämättä pysty määrittämään laitteen asemien tunnuskirjaimia.<br>Lisätietoja asemien liittämisestä on käyttöjärjestelmän ohjeessa.                                                                                         |
| Puhelin ei muodosta<br>yhteyttä laitteeseen.                                  | <ul> <li>Valitse Työkalut &gt; Asetukset &gt; Bluetooth. Bluetooth-kentän<br/>arvon on oltava Käytössä.</li> <li>Käynnistä puhelin ja tuo se enintään 10 metrin (33 jalkaa)<br/>päähän laitteesta.</li> <li>Lisätietoja on osoitteessa www.garmin.com/bluetooth.</li> </ul>                       |

# Hakemisto

#### A

äänen kieli 66 äänikirja 35 kirianmerkki 37 lataaminen 36 toistaminen 36 äänikomento aktivoiminen 22 herätysilmaus 22 käyttövihjeitä 23 kuvakkeet ja äänet 23 navigoiminen 23 punainen kuvake 23 äänivalinta 34 aika-asetukset 62 aikaisemmat ajotiedot 65 ajo-ohjeet 27 ajotietokone 26 tietojen nollaaminen 26 akku 75

#### В

Bluetooth-tekniikka 31–34 asetukset 67 lempinimi 67 puhelimen liittäminen 31 soittaminen sijaintikartasta 16

C cityXplorer-kartat 11, 30

#### D

diakriittiset merkit 7

#### Е

ecoRoute 37–40 ajoneuvon virta 38 ecoChallenge-pisteet 39 matkaraportti 40 polttoainetehokkuuden kalibroiminen 38 ekstrat 74 elokuvat 44 ennakoiva reititys 26

G

geokätkentä 15 GPS asetukset 62 simulaattori 18

ilmoittaminen karttavirheistä 18

#### J

jalankulkijatila asetukset 63 Jälki ylös 63 järjestelmäasetukset 62 JPEG-kuvatiedostot 60 julkinen liikenne kaupunkikartat 30 vältettävät 64

#### Κ

käännösluettelo 27 kaksi-, kolmiulotteinen karttanäkymä 63

kartat jalankulkija 29 katsominen 63 lisääminen 73 teema 63 tiedot 67 tietojen asettelu 63 virheet 17 vksitviskohtien määrä 63 käyttäjätiedot, poistaminen 70 kiertotiet 12 Kirkkaus 66 kohdepisteet etsiminen 10 POI loader 60 kojelaudan levy 71 koordinaatit 15 koti puhelinnumero 33 kulkuvälinetila 6 kuvaotokset 42 kuvien katselu 41

#### L

läheiset palvelut 35 laitteen huoltaminen 69 laitteen kiinnittäminen irrottaminen telineestä 72 kojelautaan 71 tuulilasiin 75 laitteen lataaminen 1,75 laitteen puhdistaminen 69 laitteen rekisteröiminen 4 laitteen säilvttäminen 69 laitteen suojaaminen 69 laitteen tunnus 62 laskin 42 lennon tila 45 leveys- ja pituuspiiri 15 liikenne 54–59 liikennetilausten lisääminen 68 tapahtumat 54 tilauksen aktivoiminen 57 trafficTrends 65

liikennehälytykset 54 lisävarusteet 74

#### Μ

maailmankello 42 MapSource 60, 73 massamuistitila 60 matkapuhelimen liittäminen 31 matkaraportti 40 matkasuunnittelu 20 matkojen nimeäminen uudelleen 21 menen kotiin 13 microSD-kortti 4 mitat. muuntaminen 42 muistikortti 60 mukautetut kohdepisteet 74 muokkaaminen karttasymbolin vaihtaminen 19 kotisijainti 13 luokan vaihtaminen 19 määränpäät 21

suosikit 19 tallennettu matka 21 muuntaminen valuutta 42 yksikkö 42 myDashboard 3 myGarmin-viestit 45 mykistys ääni 5 puhelu 33 myTrends 26

#### Ν

näppäimistö 7 kielitila 7 navigointi 25 asetukset 63 jalankulkija 29

pois tieltä 13 valokuva 16 navigointi poissa tieltä 13,65 näytön aikakatkaisu 66 näytön painikkeet 7 nävttöasetukset 66 nollaaminen enimmäisnopeus 27 kotisijainti 13 matkatiedot 27 nopeusrajoitus kuvake 25 nüLink!-palvelut verkkokauppatilin luominen 46 nüLink!-toiminnot 44 nüMaps Lifetime 73

#### nüRoute 63

nykyinen sijainti, tallentaminen 18 Nykysijainti 35

### 0

Ohje 35 ohjelmisto versio 62 osoitteet 14

#### Ρ

paikalliset tapahtumat 45 paikkojen etsiminen koordinaateilla 15 nimellä 14 osoitteella 14 postinumeron mukaan 14

tallennetut sijainnit (suosikit) 19 valokuvien käyttäminen 16 päivittäminen kartat 4 ohielmisto 4 palaute kohdepisteistä 17 PIN Bluetooth ja 32poistaminen kaikki käyttäjätiedot 70 kuvat 41 matkat 21 merkki 7 suosikit 19 tiedostot 61 viimeksi löydettyjen luettelo 15 polttoainehinnat 45 puheentunnistus 22 puhelut koti 33 lopettaminen 32

mykistäminen 33 vastaaminen 32 pysähdyksen lisääminen 11 pysäköinti 12

### R

reitit pois tieltä 13, 65 pysäyttäminen 13 reittien uudelleenlaskenta 12

#### s

seuraava käännös 28 sijaintikartta 16 sulake, vaihtaminen 71 Suosikit 18–19

#### Т

tallentaminen löydetyt sijainnit 18 nykyinen sijainti 18 tarjoukset 58 poistaminen käytöstä 59 tarkasteleminen 59 telineen irrottaminen 72 tiedostot poistaminen 61 tuetut tyypit 60 tietokone, liittäminen 3 Tracker 51 muiden seuraaminen 53 seuraajien kutsuminen 52 turvallisuustila 62 työkalut 35–40

#### U

USB 76

#### ۷

valokuvanavigointi kuvien lataaminen 16 välttäminen julkisen liikenteen tyypit 64 liikenne 55 tietyypit 65 varkaus 70 valvontakamerat hälytykset 49 ilmoittaminen 49 tiedustelijat 50 tietokanta 49 vastaaja 32 vianmääritys 75 viimeksi löydetyt paikat 15 voimakkuus säätäminen 5

### Y

yksikkömuunnin 42 yksityiskohtainen reitti 27 yksityiskohtaiset kartat 60, 67

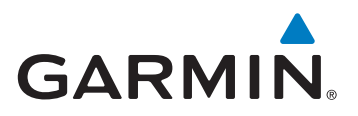

© 2011-2012 Garmin Ltd. tai sen tytäryhtiöt

Garmin International, Inc. 1200 East 151st Street, Olathe, Kansas 66062, Yhdysvallat

Garmin (Europe) Ltd. Liberty House, Hounsdown Business Park, Southampton, Hampshire, SO40 9LR, Iso-Britannia

Garmin Corporation No. 68, Zangshu 2nd Road, Xizhi Dist., New Taipei City, 221, Taiwan

www.garmin.com

Tammikuu 2012

Osanumero 190-01287-37 Rev. C

Painettu Taiwanissa